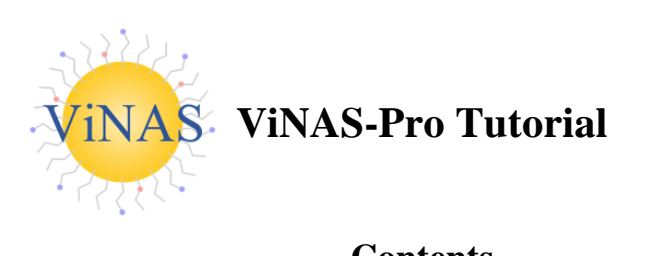

# Contents

| 1. Introduction                                          | 2  |
|----------------------------------------------------------|----|
| 2. Assay Database                                        | 2  |
| 3. Structure Database                                    | 5  |
| 4. Descriptor Toolkit                                    | 8  |
| 5. Model Toolkit                                         | 11 |
| 6. The virtual Nanomaterials Library                     | 14 |
| 7. Data Deposit and Calculation Services                 | 15 |
| 8. Search ViNAS-Pro databases                            | 17 |
| 9. Case Study: Regular Machine Learning Modeling Process | 19 |
| 10. Contact Us                                           |    |
| 11. About                                                |    |

### **1. Introduction**

Virtual Nanomaterial Simulation Professional (ViNAS-Pro, <u>https://vinas-toolbox.com/</u>) is a data-driven nanoinformatics platform. It provides high-quality data, user-friendly modeling tools and endpoint predictions, supporting rational design of new nanomaterials (NMs).

ViNAS-Pro maintains two machine readable databases: the Structure database and the Assay database. The Structure database provides structural information for 13 types of NMs, while the Assay database offers data on the experimentally assessed properties and biological activities of these NMs across 25 different assays. The Descriptor toolkit provides users with modules for data visualization and preprocessing, ensuring the structure diversity of the training data in the machine learning (ML) modeling procedure. The Model toolkit includes two modules: NanoPredictor and AutoNanoML. The NanoPredictor module maintains pre-developed ML models, enabling users to predict specific endpoints for new NMs. The AutoNanoML module provides an interface that allows users to develop their own ML models for various prediction purposes. ViNAS-Pro virtual library provides data analysis, structure data, and endpoint predictions for virtual NMs. Moreover, ViNAS-Pro provides services for data deposit, nanostructure construction, and nanodescriptor calculation.

### 2. Assay Database

The navigation page of the assay database provides an interactive table that lists the available assays on ViNAS-Pro (**Figure 2.1**). Users can search for a specific assay using keywords and access individual assay records by clicking on entries in the interactive table of the navigation page. The assay record page provides detailed information about a specific assay on ViNAS-Pro. For example, a record for assay nine (NanoAID-9) is shown in **Figure 2.2**. This assay record page includes a figure displaying the activity distributions of NMs tested against NanoAID-9, and an interactive table containing the results of NMs associated with NanoAID-9. Users can download both the assay results and the associated NMs' nanodescriptor data as XLSX files from the assay record page. The endpoint definition, experimental protocol, and related literature are displayed on the assay record page. Furthermore, users can access a specific NM record page (**Figure 2.3**) by clicking on a particular NM within the interactive table on the assay record page.

VINAS 📫 Tutorial 🗸 Assay 🏽 Structure 🖺 Descriptor 🗸 🖵 Model 🗸 🍔 Library 🗸 < Service 🗸 🔍 Search 🔿 Sign In

ViNAS Assays

#### There are currently a total of 25 assays in VINAS.

Search for a specific assay using the search bar to the right.

| Show 10 v     | entries                            |                                                                                       | Sear                                                                                                    | :h: Using any keywords                                                                   |
|---------------|------------------------------------|---------------------------------------------------------------------------------------|----------------------------------------------------------------------------------------------------|------------------------------------------------------------------------------------------|
| NanoAID *     | Name                               | Measurement 🕴                                                                         | Description                                                                                                    | Control                                                                                  |
| 1             | AChE Binding 1                     | Quenching of AChE<br>intrinsic fluorescence                                           | Steady state fluorescence spectra were measured using a Hitachi F-4500 spectrofluorometer. AChE solution concentration was 0.36 $\mu$ M in 0.1 mM PBS buffer solution. Intrinsic fluorescence of AChE was measured by addition of nanoparticles stock solutions of which the final concentration was 90.9 $\mu$ g/ml. AChE solutions were excited at 280 nm and emission wavelength was set from 300 to 400 nm. Scanning speed was 1200 nm/min. Excitation and emission sit was as to 10.0 and 5.0 nm, respectively. PMT voltage was set to 700 volt. Fluorescence intensities at 340 nm were used for calculating the fluorescence queching effect. All measurements were performed at room temperature (23°C). We transformed the fluorescence values with and without the nanoparticles were transformed according to the Stern-Volmer equation: $F_F = 1 + 8vq(Q)$ , where $F_{\pi}$ and $F$ are the fluorescence intensities in the absence and presence of the quencher, and Ksv is the dynamic quenching constant. | Cell culture medium                                                                      |
| 2             | AChE Binding 2                     | Inhibition of AChE<br>activity (%)                                                    | The asay buffer was 100 mM PBS, PH=8.0. A stock solution of AChE (100 U/ml) in assay buffer was kept at 0°C. A 1:30 dilution was prepared immediately before starting the measurement. ATCh (10 mM) and DTMB (7 mM) were dissolved in asay buffer and kept at 0°C. Stock solution concentration of nanoparticles dissolved in PBS was 1mg/ml. Neostigmine brondle, a known competitive inhibitor of AChE, was used as positive control and the concentration of stock solution was 0.1 mM. Into a cuvette containing 880 µi of assay buffer, 50 µi of the DTMS solution, 10 µi of an inhibitor solution, and 10 µi of an AChE Solution (3.33 U/ml) were added and throoroghly mixed. After inclubation for 15 min at 25 °C, the reaction was inhibited by adding 50 µi of ATCh solution. The absorbance were monitored at 412 nm over 5 min. The inhibitor solution using the equation $ (%) = (1-v/v_s) \times 100\%$ , where $v_s$ and v are the rates in the absebce and presence of inhibitor.                        | Negative control: cell<br>culture medium; Positiv<br>control: Neostigmine<br>bromide     |
| 3             | Autophage                          | Autophage inducing<br>ability (number of the<br>green fluorescent<br>puncta per cell) | Tested in triplicate. The LC3-GFP U87 repoter cells were seeded in confocal dishes and fixed with 4% paraformaldehyde. Laser scanning<br>confocal microscopy was used to acquire fluorescent images of cells. To quantify cell autophagy induction, the number of bright punctuates<br>(autophagosomes) was counted in at least 30 cells.                                                                                                    | Negative control: cell<br>culture medium; Positive<br>control: Rapamycin                 |
| 4             | Cell Association                   | Cellular association in<br>A549 cell (Mg, log2<br>transformed)                        | Tested in triplicate. For cell association studies, harvested A549 cells were plated onto 24 well plates at ~200000 cells/well and incubated<br>overnight at 37°C to reach ~80% confluence. Nanoparticles were incubated with cells for 4 h at 37°C. Following inclubation, cells in each<br>well were washed four times with sterile PBS supplemented with 0.133 g/l calcium chloride dihydrate and 0.1% bovine serum albumin to<br>remove particles that were free in solution and/or not strongly associated with the cell sufface. Total cell association (y) was calculated<br>using the following pseudopartition coefficient: y = mcell/(mwell × mcells). Where, mcell is the total atomic golf (or silver) content<br>associated with cells, mwell is the total atomic gold (or silver) content in well (associated with cells and free in solution), and mcells is the<br>total mass of magnesium per sample.                                                                                                    | NaN                                                                                      |
| 5             | Cell Uptake in<br>A549 Cells       | Cellular uptake in A549<br>(1×10 <sup>-11</sup> g Au cell <sup>-1</sup> )             | Tested in triplicate. Nanoparticles (50 µg/ml) were incubated with A549 cells for 24 h. After washing cells three times with phosphate<br>buffered saline, we detached the cells from flask by trypsin-EDTA solution. The cells were counted and then lysed overnight in aqua regia.<br>ICP-MS was used to quantify the concentration of nanoparticles.                                                                                                    | Cell culture medium                                                                      |
| 6             | Cell Uptake in<br>A549 Cells 2     | Cellular uptake in A549<br>(1×10 <sup>e</sup> nm <sup>2</sup> cell <sup>1</sup> )     | Tested in triplicate. A549 cells were seeded in 24-well plates at a density of 100 000 cells/well. After 24 h, the cells were washed once with PBS, and the solutions of nanoparticles in cell culture medium $(2.5 \times 10^{14} \text{ mm}/m)$ were added. After incubation for 12 h, the samples were washed seven times with PBS to remove extra nanoparticles. Then, the cells were detached by trypsin–EDTA solution (0.25% trypsin, 1 mM EDTA) and counted. The detached cells were lysed for ICP-MS.                                                                                                    | Cell culture medium                                                                      |
| 7             | Cell Uptake In<br>HEK293 Cells     | Cellular uptake in<br>HEK293 (1×10 <sup>·11</sup> g Au<br>cell <sup>·1</sup> )        | Tested in triplicate. Nanoparticles (50 µg/ml) were incubated with HEK293 cells for 24 h. After washing cells three times with phosphate<br>buffered saline, we detached the cells from flask by trypsin-EDTA solution. The cells were counted and then lysed overnight in aqua regia.<br>ICP-MS was used to quantify the concentration of nanoparticles.                                                                                                    | Cell culture medium                                                                      |
| 8             | Cell Viability                     | Cell viability (200<br>µg/ml)                                                         | Tested in triplicate. THP-1 (human monocyte) cell lines were cultivated in RPMI 1640 with 10% heat-inactivated fetal bovine serum, 2 mM<br>L-glutamine, 100 µg/ml penicillin and 100 U/ml streptomtcin and grown in a humidified incubator at 37°C. Cell differentiation into<br>macrophages was triggered by adding Phorbol 12-myristate 13-acetate at a concentration of 50 ng/ml and incubating for 48<br>h.Differentiated cells were characterized by allowing them to adhere to the plastic well surface in 96 well plates. The nonadherent<br>monocytes were removed, and the adherent macrophages were washed twice in RPMI 1640. Cells were treated with F-NWNT suspensions<br>(50 and 200 µg/ml in complete culture medium. LPS was added to the cultures at a concentration of 100 ng/ml. After 24 h of incubation, a<br>cell proliferation (WAT-1) assay was used to determine the cell viability.                                                                                                    | Negative control: Cell<br>culture medium; Positiv<br>control:<br>Lipopolysaccharide (LPS |
| 9             | logP                               | logP                                                                                  | Tested in triplicate. The experimental logP values of all the nanoparticles were determined using "shaking flask" method. Briefly,<br>nanoparticles were mixed with octanol-saturated water and water-saturated octanol. The mixture was shaken for 24 h. Then, the mixture<br>was kept still for 3 h to seperate the organic and water phases. The nanoparticles in both phases were quantitatively determined by ICP-<br>MS. logP values were then calculated using the following equation: logP = log[Cnp(octanol)/Cnp(water)]. Where, Cnp(octanol) is the<br>concentration of nanoparticles in octanol and Cnp(water) is the concentration of nanoparticles in water.                                                                                                    | NaN                                                                                      |
| 10            | Metabolic<br>Activity of<br>CYP34A | Metabolic activity of CYP3A4 in the liver (%)                                         | The CYP3A4 activity in the HLM-only group was defined as 100%, and that in the ketoconazole group was defined as 0%. The activity of<br>CYP3A4 in functional CNT treated groups was calculated according to the following equation: CNT's effect on CYP3A4 activity = (peak area<br>of NFP in ketoconazole group - peak area of NFP in CNT group)/ (peak area of NFP in ketoconazole group - peak area of NFP in HLM-only<br>group).                                                                                                    | Negative control: Huma<br>liver microsomes (HLM)<br>Positive control:<br>ketoconazole    |
| howing 1 to 1 | 0 of 25 entries                    |                                                                                       | Previou                                                                                                    | s 1 2 3 Ne                                                                               |

Figure 2.1 The navigation page of the Assay database

| 🛓 Download NanoAID-9 Assay Data 📗 🛓 Download NanoAID-9                                                                                                    | Descriptor Data                                                                                                    |                                                                                                    | D Back to Assay Lis |
|----------------------------------------------------------------------------------------------------|----------------------------------------------------------------------------------------------------|----------------------------------------------------------------------------------------------------|---------------------|
| iNAS NanoAlD-9                                                                                                    | Activity Oveview for                                                                                                    | NanoAID-9                                                                                             |                     |
| Name: logP                                                                                                    |                                                                                                    |                                                                                                    |                     |
| Description: Tested in triplicate. The experimental logP values of all the nanoparticles were determined using "shaking flask" method. Briefly, nanoparticles were mixed with octanol-saturated water and water-saturated octanol. The mixture was shaken for 24 h. Then, the mixture was kept still for 3 h to seperate the organic and water phases. The nanoparticles in both phases were quantitatively determined by ICP-MS. logP values were then calculated using the following equation: logP = log[Cnp(octanol)/Cnp(water)]. Where, Cnp(octanol) is the concentration of nanoparticles in octanol and Cnp(water) is the concentration of nanoparticles in water. Control: nan | 25<br>20<br>15<br>10<br>0<br>0<br>0<br>0<br>0<br>0<br>0<br>0<br>0<br>0<br>0<br>0<br>0<br>0<br>0<br>0                                                                                                    | Nanomaterial Group<br>Gold nanoparticles<br>Palladium nanoparticles<br>Palladium nanoparticles<br>2 3 |                     |
| Typical Literature: ACS Nano 2020, 14, 1, 289-302 Ssay Results splaying 147 tested nanomaterials for VINAS NanoAID-9                                                                                                    | Result                                                                                                    |                                                                                                    |                     |
| Typical Literature: ACS Nano 2020, 14, 1, 289-302 SSAy Results splaying 147 tested nanomaterials for ViNAS NanoAID-9 tow 10 • entries                                                                                                    | Result                                                                                                    |                                                                                                    | Search:             |
| Typical Literature: ACS Nano 2020, 14, 1, 289-302<br>ssay Results<br>splaying 147 tested nanomaterials for VINAS NanoAID-9<br>how 10 - entries<br>VID                                                                                                    | Result                                                                                                    | ¢                                                                                                    | Search: SD          |
| Typical Literature: ACS Nano 2020, 14, 1, 289-302<br>ssay Results<br>splaying 147 tested nanomaterials for VINAS NanoAID-9<br>iow 10 - entries<br>VID                                                                                                    | Result Result Result -0.66                                                                                                    | 0.7                                                                                                   | Search: SD          |
| Typical Literature: ACS Nano 2020, 14, 1, 289-302 Ssay Results Splaying 147 tested nanomaterials for VINAS NanoAID-9 ow 10 - entries VID INP001 INP002                                                                                                    | Result  Result  Result  -0.66  -0.37                                                                                                    | 0.7<br>0.4                                                                                            | Search: SD          |
| Typical Literature: ACS Nano 2020, 14, 1, 289-302  Ssay Results  splaying 147 tested nanomaterials for VINAS NanoAID-9  ow 10 - entries  VID  NP001  NP002  NP003                                                                                                    | Result                                                                                                    | ¢<br>0.7<br>0.4<br>0.2                                                                                | Search: 5D          |
| Typical Literature: ACS Nano 2020, 14, 1, 289-302                                                                                                    | Result       Result       0.66       -0.37       -0.32       0.03                                                                                                    | 0.7<br>0.4<br>0.2<br>0.1                                                                              | Search:<br>SD       |
| Typical Literature: ACS Nano 2020, 14, 1, 289-302 ssay Results splaying 147 tested nanomaterials for VINAS NanoAID-9 ow 10 - entries VID NP001 NP002 NP003 NP004 NP005                                                                                                    | Result       Result       •       •       •       •       •       •       •       •       •       •       •       •       •       •       •       •       •       •       •       •       •       •       •       •       •       •       •       •       •       •       •       •       •       •       •       •       •       •       •       •       •       •       •       •       •       •       •       •       •       •       •       •       •       •       •       •       •       •       •       •       •       •       •       •       •       •                                                                                         | 0.7<br>0.4<br>0.2<br>0.1<br>0.1                                                                       | Search: SD          |
| Typical Literature: ACS Nano 2020, 14, 1, 289-302 Sasay Results splaying 147 tested nanomaterials for VINAS NanoAID-9 ow 10 - entries VID NP001 NP002 NP003 NP003 NP004 NP005 NP005 NP005                                                                                                    | Result       •     Result       •     •       •     •       •     •       •     •       •     •       •     •       •     •       •     •       •     •       •     •       •     •       •     •       •     •       •     •       •     •       •     •       •     •       •     •       •     •       •     •       •     •       •     •       •     •       •     •       •     •       •     •       •     •       •     •       •     •       •     •       •     •       •     •       •     •       •     •       •     •       •     •       •     •       •     •       •     •       •     •       •     •       •     •       •     •       • | 0.7<br>0.4<br>0.2<br>0.1<br>0.1<br>0.2                                                                | Search: 5D          |
| Typical Literature: ACS Nano 2020, 14, 1, 289-302 ssay Results splaying 147 tested nanomaterials for VINAS NanoAID-9 ww 10 entries vID vID vID vID vID vID vID vID vID vID                                                                                                    | Result       Result       -0.66       -0.37       -0.32       0.03       1.07       2.09       -1.36                                                                                                    | 0.7<br>0.4<br>0.2<br>0.1<br>0.1<br>0.2<br>0.1                                                         | Search: 50          |
| Typical Literature: ACS Nano 2020, 14, 1, 289-302 ssay Results splaying 147 tested nanomaterials for VINAS NanoAID-9 ww 10 ventries vID NP001 NP001 NP003 NP004 NP005 NP006 NP006 NP005 NP006 NP007 NP008                                                                                                    | Result       Result       -0.66       -0.37       -0.32       0.03       1.07       2.09       -1.36       -0.86                                                                                                    | 0.7<br>0.4<br>0.2<br>0.1<br>0.1<br>0.2<br>0.1<br>0.2<br>0.1<br>0.2                                    | Search: 50          |
| Typical Literature: ACS Nano 2020, 14, 1, 289-302  Issay Results Isplaying 147 tested nanomaterials for VINAS NanoAID-9  how 10 • entries  VID  SNP001  SNP002  SNP003  SNP004  SNP005  SNP006  SNP007  SNP008  SNP009                                                                                                    | Result         Result         0.66         0.37         0.32         0.03         1.07         2.09         -1.36         0.86         1.19                                                                                                    | 0.7<br>0.4<br>0.2<br>0.1<br>0.1<br>0.2<br>0.1<br>0.2<br>0.1<br>0.2<br>0.2                             | Search: SD          |

Figure 2.2 The record page for assay 9 (NanoAID-9)

| 🕹 Download PDB File 🕹 I                                                                                                    | Download Descriptor File                                                                                            | Add to Descriptor List                                                         |                          |                                            | ්ට Back                                 | to Nanomater                                                                   | rials Gro |
|----------------------------------------------------------------------------------------------------|----------------------------------------------------------------------------------------------------|--------------------------------------------------------------------------------|--------------------------|--------------------------------------------|-----------------------------------------|--------------------------------------------------------------------------------|-----------|
| NAS-ID: GNP001                                                                                                    |                                                                                                    | Str                                                                            | ucture for GNP001        | Surfa                                      | ace Chemistry for                       | GNP001                                                                         |           |
| Type: Gold nanoparticle<br>Shape: Sphere<br>Core: Gold<br>Size: 6.2<br>Surfactant: -<br>#Ligand1: 525<br>Reference: ACS Nano 202 | 20, 14, 1, 289-302                                                                                                  |                                                                                |                          | ~                                          | ~~~~~~~~~~~~~~~~~~~~~~~~~~~~~~~~~~~~~~~ | ~                                                                              |           |
| sted Assay Results                                                                                                    |                                                                                                    |                                                                                |                          |                                            |                                         |                                                                                |           |
| ested Assay Results<br>splaying 6 assay results for G                                                                            | NP001. Click on ViNAS Na                                                                                            | anoAID to display information ab                                               | out that specific assay. |                                            |                                         |                                                                                |           |
| ested Assay Results<br>playing 6 assay results for G<br>ow 10 - entries                                                          | NP001. Click on ViNAS Na                                                                                            | anoAID to display information ab                                               | out that specific assay. |                                            | Search:                                 |                                                                                |           |
| sted Assay Results<br>playing 6 assay results for G<br>ow 10 - entries<br>NanoAID                                                | NP001. Click on ViNAS Na                                                                                            | anoAID to display information ab                                               | out that specific assay. | VID \$                                     | Search:                                 | •                                                                              | SD        |
| ested Assay Results<br>splaying 6 assay results for G<br>ow 10 - entries<br>NanoAID                                              | NP001. Click on ViNAS Na<br>A<br>Cell Uptake in A5                                                                  | anoAID to display information ab<br>Name                                       | out that specific assay. | VID 0<br>259.21                            | Search:                                 | ¢ s<br>69.5                                                                    | SD        |
| ested Assay Results<br>playing 6 assay results for G<br>ow 10 - entries<br>NanoAID                                               | NP001. Click on ViNAS Na<br>Cell Uptake in AS<br>logP                                                               | anoAID to display information ab<br>Name                                       | out that specific assay. | <b>VID</b><br>259.21<br>-0.66              | Search:                                 | ¢ s<br>69.5<br>0.7                                                             | SD        |
| ested Assay Results<br>playing 6 assay results for G<br>ow 10 ~ entries<br>NanoAID                                               | NP001. Click on VINAS Na<br>Cell Uptake in AS<br>logP<br>Protein Adsorptio                                          | anoAID to display information ab<br>Name<br>549 Cells 2                        | out that specific assay. | VID 259.21<br>-0.66<br>4.2                 | Search:<br>Result                       | <ul> <li>69.5</li> <li>0.7</li> <li>0.5</li> </ul>                             | SD        |
| ested Assay Results<br>splaying 6 assay results for G<br>ow 10 v entries<br>NanoAID                                              | NP001. Click on ViNAS Na<br>Cell Uptake in A5<br>logP<br>Protein Adsorptio<br>ROS in A549 Cell                      | anoAID to display information ab<br>Name<br>549 Cells 2<br>on<br>is 2          | out that specific assay. | VID<br>259.21<br>-0.66<br>4.2<br>1.5       | Search:<br>Result                       | <ul> <li>69.5</li> <li>0.7</li> <li>0.5</li> <li>0.17</li> </ul>               | SD        |
| ested Assay Results<br>splaying 6 assay results for G<br>now 10 - entries<br>NanoAID<br>5<br>6                                   | NP001. Click on VINAS Na<br>Cell Uptake in AS<br>logP<br>Protein Adsorptio<br>ROS in A549 Cell<br>Zeta Potential in | anoAID to display information ab<br>Name<br>549 Cells 2<br>on<br>is 2<br>Water | out that specific assay. | VID 259.21<br>-0.66<br>4.2<br>1.5<br>-30.6 | Search:                                 | <ul> <li>69.5</li> <li>0.7</li> <li>0.5</li> <li>0.17</li> <li>1.41</li> </ul> | SD        |

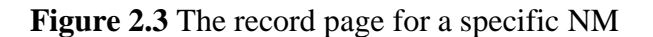

### **3. Structure Database**

The primary navigation page of the structure database provides interactive nanostructures that lists the available NM types on ViNAS-Pro (**Figure 3.1**). Users can access a secondary navigation page of a specific NM type (Figure 2.3) by clicking on a particular NM within the interactive structure on the primary navigation page. Its secondary navigation page provides an interactive table that lists the available NMs (**Figure 3.2**). Users can batch download the structure data as PDB file and nanodescriptor data as XLSX file for associated NM type on the secondary navigation page. Additionally, they can also search for a specific NM record using ViNAS-ID (VID) and access individual NM records by clicking on entries in the interactive table of the secondary navigation page. The NM record page provides detailed information about a specific NM on ViNAS-Pro. For example, **Figure 3.3** shows a record for a gold nanoparticle (GNP) named GNP001 on ViNAS-Pro. GNP001's record page provides its nanostructure figure

rendering in Van der Waals (VDW) format, along with basic structure information such as shape, size, core and ligand. Moreover, it includes an interactive table containing all the assay testing results associated with GNP001. The annotated nanostructure as a PDB file and nanodescriptor data as a XLSX file for GNP001 can also be downloaded from its record page. Furthermore, users can access a specific assay record page (**Figure 3.4**) by clicking on a particular assay within the interactive table on the NM record page.

| VINAS | 📫 Tutorial         | Assay         | Structure | Descriptor 🗸 | P Model 🗸            | S Library - | Service -  | Q Search | <b>→]</b> s | Sign In                  |  |  |
|-------|--------------------|---------------|-----------|--------------|----------------------|-------------|------------|----------|-------------|--------------------------|--|--|
|       | Gold Nanoparticles |               |           |              | Silver Nanoparticles |             |            |          |             | Platinum Nanoparticles   |  |  |
|       | Palla              | dium Nanopar  | ticles    |              |                      | Fulle       | renes      |          |             | Carbon Nanoparticles     |  |  |
|       |                    |               |           |              |                      |             |            |          |             |                          |  |  |
|       | c                  | arbon Nanotub | les       |              |                      | Dend        | rimers     |          |             | DNA Origami              |  |  |
|       | guou               |               |           |              |                      |             | Dendrimers |          |             |                          |  |  |
|       |                    | Metal Oxides  |           |              |                      | Quantu      | um Dots    |          |             | Cyclic Peptide Nanotubes |  |  |
|       | Metal Oxides       |               |           |              | Quantum Dots         |             |            |          |             | Cyclic Peptide Nanotubes |  |  |
|       | Tue Dim            |               |           |              |                      |             |            |          |             |                          |  |  |
|       |                    |               | materials |              |                      |             |            |          |             |                          |  |  |

Figure 3.1 The primary navigation page of the Structure database

| Records for Gold nanoparticles                                                                                              |          |   |   |    |        |   |  |    |      |  |
|----------------------------------------------------------------------------------------------------|----------|---|---|----|--------|---|--|----|------|--|
| Displaying 414 nanomaterial records for Gold nanoparticles. Click on ViNAS-ID to be taken to that nanomaterial record page. |          |   |   |    |        |   |  |    |      |  |
| 📩 PDB batch download                                                                                                    |          |   |   |    |        |   |  |    |      |  |
| Show 10 · entries                                                                                                    |          |   |   | Se | earch: |   |  |    |      |  |
| name                                                                                                    |          |   |   |    |        |   |  |    | *    |  |
| GNP001                                                                                                    |          |   |   |    |        |   |  |    |      |  |
| GNP002                                                                                                    |          |   |   |    |        |   |  |    |      |  |
| GNP003                                                                                                    |          |   |   |    |        |   |  |    |      |  |
| GNP004                                                                                                    |          |   |   |    |        |   |  |    |      |  |
| GNP005                                                                                                    |          |   |   |    |        |   |  |    |      |  |
| GNP006                                                                                                    |          |   |   |    |        |   |  |    |      |  |
| GNP007                                                                                                    |          |   |   |    |        |   |  |    |      |  |
| GNP008                                                                                                    |          |   |   |    |        |   |  |    |      |  |
| GNP009                                                                                                    |          |   |   |    |        |   |  |    |      |  |
| GNP010                                                                                                    |          |   |   |    |        |   |  |    |      |  |
| Showing 1 to 10 of 414 entries                                                                                              | Previous | 1 | 2 | 3  | 4      | 5 |  | 42 | Next |  |

Figure 3.2 The secondary navigation page of the Structure database

| Record for GNP001                                         |                                               |                                     |                                               |        |                |              |               |
|-----------------------------------------------------------|-----------------------------------------------|-------------------------------------|-----------------------------------------------|--------|----------------|--------------|---------------|
| Lownload PDB File                                         | Download Descriptor File 🛛 🚔 Add to Descript  | or List                             |                                               |        | ්ට ва          | ck to Nanoma | terials Group |
| ViNAS-ID: GNP001<br>Type: Gold nanoparticle               |                                               | Structure for GNP001                |                                               | Surfa  | ce Chemistry f | or GNP001    |               |
| Shape: Sphere<br>Core: Gold<br>Size: 6.2<br>Surfactant: - |                                               |                                     | 900<br>900<br>900<br>900<br>900<br>900<br>900 | ~      | ~~~~           | ~0           |               |
| #Ligand1: 525<br>Reference: ACS Nano 20;                  | 20, 14, 1, 289-302                            |                                     |                                               |        |                |              |               |
| Tested Assay Results<br>Displaying 6 assay results for G  | NP001. Click on VINAS NanoAID to display infi | ormation about that specific assay. |                                               |        |                |              |               |
| Show 10 v entries                                         |                                               |                                     |                                               |        | Search:        |              |               |
| NanoAID                                                   | * Na                                          | me                                  | VID                                           | 0      | Result         | ÷            | SD 0          |
| 6                                                         | Cell Uptake in A549 Cells 2                   |                                     | GNP001                                        | 259.21 |                | 69.5         |               |
| 9                                                         | logP                                          |                                     | GNP001                                        | -0.66  |                | 0.7          |               |
| 12                                                        | Protein Adsorption                            |                                     | GNP001                                        | 4.2    |                | 0.5          |               |
| 15                                                        | ROS in A549 Cells 2                           |                                     | GNP001                                        | 1.5    |                | 0.17         |               |
| 16                                                        | Zeta Potential in Water                       |                                     | GNP001                                        | -30.6  |                | 1.41         |               |
| 18                                                        | Zeta Potential in Serum                       |                                     | GNP001                                        | -26.9  |                | 1.1          |               |
| Showing 1 to 6 of 6 entries                               |                                               |                                     |                                               |        |                | Previous     | 1 Next        |

Figure 3.3 The record page for a specific NM (GNP001)

| Record for ManoAlD-9                                                                                                    |                                                                                                    |                                                                                                    |                      |
|----------------------------------------------------------------------------------------------------|----------------------------------------------------------------------------------------------------|----------------------------------------------------------------------------------------------------|----------------------|
| 🕹 Download NanoAID-9 Assay Data 🛛 🕹 Download NanoAID-9 [                                                                                                    | Descriptor Data                                                                                                    |                                                                                                    | D Back to Assay List |
| ViNAS NanoAID-9 Name: logP Measurement: logP Description: Tested in triplicate. The experimental logP values of all the nanoparticles were determined using "shaking flask" method. Briefly, nanoparticles were mixed with octanol-saturated water and water-saturated octanol. The mixture was shaken for 24 h. Then, the mixture was kept still for 3 h to seperate the organic and water phases. The nanoparticles in both phases were quantitatively determined by ICP-MS. logP values                                                                                                    | Activity Oveview for NanoAlD-                                                                                                    | 9<br>Nanomaterial Group<br>Goid nanoparticles<br>Platinum nanoparticles<br>Paladium nanoparticles                                                         |                      |
| <ul> <li>Performance and the second second seco</li></ul> | 9<br>9<br>9<br>-2<br>-1<br>0<br>1<br>2<br>Result                                                                                                    | 3                                                                                                    |                      |
| Assay Results Displaying 147 tested nanomaterials for VINAS NanoAID-9                                                                                                    |                                                                                                    |                                                                                                    |                      |
| Assay Results<br>Displaying 147 tested nanomaterials for VINAS NanoAID-9<br>Show 10 v entries                                                                                                    |                                                                                                    |                                                                                                    | Search:              |
| Assay Results Displaying 147 tested nanomaterials for VINAS NanoAID-9 Show 10 v entries VID                                                                                                    | * Result                                                                                                    | 0                                                                                                    | Search: SD +         |
| Assay Results Displaying 147 tested nanomaterials for VINAS NanoAID-9 Show 10 v entries VID GNP001 GNP001                                                                                                    | Result<br>-0.66                                                                                                    | 0.7                                                                                                    | Search: SD 0         |
| Assay Results Displaying 147 tested nanomaterials for VINAS NanoAID-9 Show 10 v entries VID GNP001 GNP002 CMP002                                                                                                    | Result                                                                                                    | ¢<br>0.7<br>0.4                                                                                                    | Search: SD •         |
| Assay Results Displaying 147 tested nanomaterials for VINAS NanoAID-9 Show 10 v entries VID GNP001 GNP002 GNP003 COMPONA                                                                                                    | <ul> <li>Result</li> <li>-0.66</li> <li>-0.37</li> <li>-0.32</li> <li>0.02</li> </ul>                                                               | ¢<br>0.7<br>0.4<br>0.2                                                                                                    | Search: SD •         |
| Assay Results Displaying 147 tested nanomaterials for VINAS NanoAID-9 Show 10 ventries VID GNP001 GNP002 GNP003 GNP004 CANPOD5                                                                                                    | <ul> <li>Result</li> <li>-0.66</li> <li>-0.37</li> <li>-0.32</li> <li>0.03</li> <li>1.07</li> </ul>                                                 | ¢<br>0.7<br>0.4<br>0.2<br>0.1                                                                                                    | Search: SD •         |
| Assay Results Displaying 147 tested nanomaterials for VINAS NanoAID-9 Show 10 v entries VID GNP001 GNP002 GNP003 GNP004 GNP005 CNP005 CNP005                                                                                                    | <ul> <li>Result</li> <li>-0.66</li> <li>-0.37</li> <li>-0.32</li> <li>0.03</li> <li>1.07</li> <li>2.00</li> </ul>                                   | ¢<br>0.7<br>0.4<br>0.2<br>0.1<br>0.1                                                                                                    | Search: SD •         |
| Assay Results Displaying 147 tested nanomaterials for VINAS NanoAID-9 Show 10 ventries VID GNP001 GNP002 GNP003 GNP004 GNP005 GNP005 GNP006 CNP007                                                                                                    | <ul> <li>Result</li> <li>-0.66</li> <li>-0.37</li> <li>-0.32</li> <li>0.03</li> <li>1.07</li> <li>2.09</li> <li>1.26</li> </ul>                     | ¢<br>0.7<br>0.4<br>0.2<br>0.1<br>0.1<br>0.1<br>0.2                                                                                                    | Search: SD •         |
| Assay Results Displaying 147 tested nanomaterials for VINAS NanoAID-9 Show 10 ventries VID GNP001 GNP002 GNP003 GNP004 GNP005 GNP005 GNP006 GNP007 CNP009                                                                                                    | Result           -0.66           -0.37           -0.32           0.03           1.07           2.09           -1.36           0.05                  | ¢<br>0.7<br>0.4<br>0.2<br>0.1<br>0.1<br>0.2<br>0.1<br>0.2                                                                                                 | Search: SD •         |
| Assay Results Displaying 147 tested nanomaterials for VINAS NanoAID-9 Show 10 entries VID GNP001 GNP002 GNP003 GNP004 GNP005 GNP005 GNP006 GNP007 GNP008 manage                                                                                                    | Result           -0.66           -0.37           -0.32           0.03           1.07           2.09           -1.36           -0.86                 | <ul> <li>0.7</li> <li>0.4</li> <li>0.2</li> <li>0.1</li> <li>0.2</li> <li>0.1</li> <li>0.2</li> <li>0.1</li> </ul>                                        | Search: SD •         |
| Assay Results Displaying 147 tested nanomaterials for VINAS NanoAID-9 Show 10 entries VID GNP001 GNP002 GNP003 GNP004 GNP005 GNP005 GNP006 GNP007 GNP008 GNP009                                                                                                    | Result           -0.66           -0.37           -0.32           0.03           1.07           2.09           -1.36           -0.86           -1.19 | <ul> <li>0.7</li> <li>0.4</li> <li>0.2</li> <li>0.1</li> <li>0.1</li> <li>0.2</li> <li>0.1</li> <li>0.2</li> <li>0.1</li> <li>0.2</li> <li>0.1</li> </ul> | Search: SD •         |

Figure 3.4 The record page for assay 9 (NanoAID-9)

### 4. Descriptor Toolkit

The Descriptor toolkit allows users to standardize nanodescriptor values using descriptor preprocessing method and analyze the associated NM space using principal component analysis (PCA). The Descriptor List module allows users to analyze the nanodescriptors of target NMs on ViNAS-Pro. Users can selectively add the nanodescriptors of interest of NMs to the Descriptor List interface from the nanostructure record page. For example, the record page for GNP001, provides an interactive function to add its nanodescriptors to the Descriptor List page, as shown in **Figure 4.1**. Subsequently, users can generate a customized descriptor list for specific NMs and submit it for further analysis, following the application of preprocessing functions such as StandardScaler or MinMaxScaler (**Figure 4.2**). The descriptor analysis results from Descriptor List approach are shown on the descriptor analysis page (**Figure 4.3**). Both two-dimensional (2D) and three-dimensional (3D) spaces of NMs are shown by applying PCA to reduce the

dimensionality of nanodescriptors. Each dot represents a NM and provides the NM's coordinates in the corresponding space. The standardized nanodescriptor dataset, along with the 2D and 3D NM space charts, are downloadable on the descriptor analysis page. The Descriptor Upload module allows users to upload their nanodescriptor data for analysis. For example, users can prepare their own nanodescriptor dataset for NMs in XLSX format. They can then submit the nanodescriptor set for analysis (**Figure 4.4**). Similar with Descriptor List module, the descriptor analysis results from Descriptor Upload approach are shown on the descriptor analysis page (**Figure 4.5**).

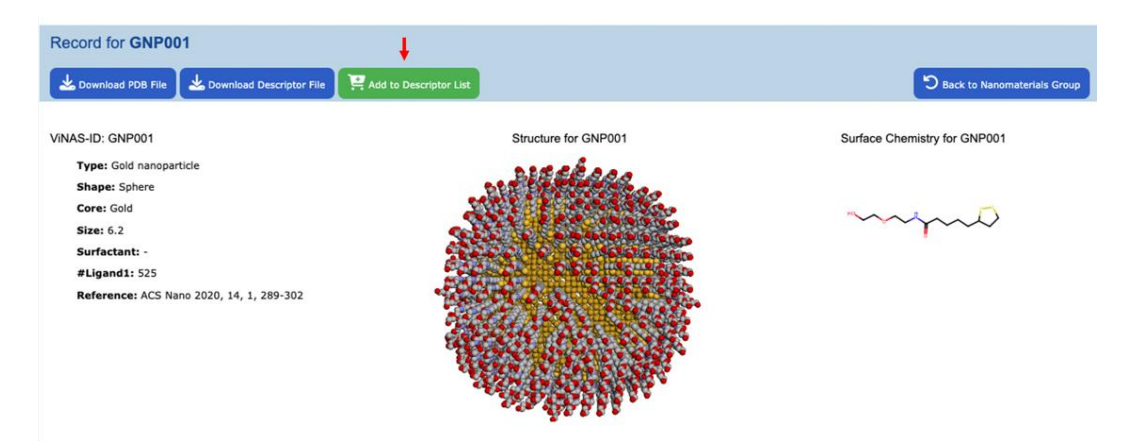

Figure 4.1 Adding nanodescriptors to the Descriptor List module on the GNP001 record page

| The D<br>have<br>space<br>the re | The <b>Descriptor List</b> module enables users to choose nanodescriptors of specific nanomaterials from the VINAS Structure record page for analysis. Users have access to two descriptor standardization methods: <b>StandardScaler</b> and <b>MinMaxScaler</b> . After submitting for descriptor analysis, the chemical space results, derived from the principal component analysis (PCA) of the chosen nanomaterials, are presented. Both the initial descriptor dataset and the results of the descriptor analysis can be downloaded for additional investigation. |                                       |             |             |             |           |           |           |                |           |           |           |
|----------------------------------|----------------------------------------------------------------------------------------------------|---------------------------------------|-------------|-------------|-------------|-----------|-----------|-----------|----------------|-----------|-----------|-----------|
| Desc                             | riptor list                                                                                                    | :                                     |             |             |             |           |           |           |                |           |           |           |
| Go                               | d nanopar                                                                                                    | ticles                                |             |             |             |           |           |           |                |           |           |           |
| Ē                                | GNP001                                                                                                    | GNP002                                |             | 003 🔟 G     | NP004       | GNP005    | GNP006    | GNP0      | 07 <u>व</u> GN | IP008     | GNP009    | GNP010    |
|                                  |                                                                                                    |                                       |             |             |             |           |           |           |                |           |           |           |
|                                  |                                                                                                    |                                       |             |             |             |           |           |           |                |           |           |           |
| Selec                            | t method f                                                                                                    | or descripte                          | or preproce | ssing: Stan | ndardScaler | •         |           |           |                |           |           |           |
| 1 s                              | ubmit for des                                                                                                    | scriptor analy                        | sis         |             |             |           |           |           |                |           |           |           |
|                                  |                                                                                                    | · · · · · · · · · · · · · · · · · · · |             |             |             |           |           |           |                |           |           |           |
|                                  | SSSS_Rcal                                                                                                    | SSSC_Rcal                             | SSSN_Rcal   | SSSO_Rcal   | SSSX_Rcal   | SSSM_Rcal | SSCC_Rcal | SSCN_Rcal | SSCO_Rcal      | SSCX_Rcal | SSCM_Rcal | SSNN_Rcal |
| GNP001                           | 0.070829                                                                                                    | 4.456363                              | 0.000000    | 0.000000    | 0           | 1.834781  | 19.127261 | 0.000000  | 0.021293       | 0         | 12.174292 | 0         |
| GNP002                           | 0.058116                                                                                                    | 4.023506                              | 0.000000    | 0.000000    | 0           | 3.425900  | 19.244247 | 0.000000  | 0.000000       | 0         | 16.953668 | 0         |
| GNP003                           | 0.044717                                                                                                    | 4.611433                              | 0.000000    | 0.000000    | 0           | 4.395765  | 21.489308 | 0.000000  | 0.024645       | 0         | 19.706627 | 0         |
| GNP004                           | 0.115164                                                                                                    | 4.291142                              | 0.000000    | 0.000000    | 0           | 4.101996  | 20.969246 | 0.000000  | 0.035703       | 0         | 19.765377 | 0         |
|                                  |                                                                                                    |                                       |             |             |             |           |           |           |                |           |           |           |

Figure 4.2 Nanodescriptors analysis through the Descriptor List module

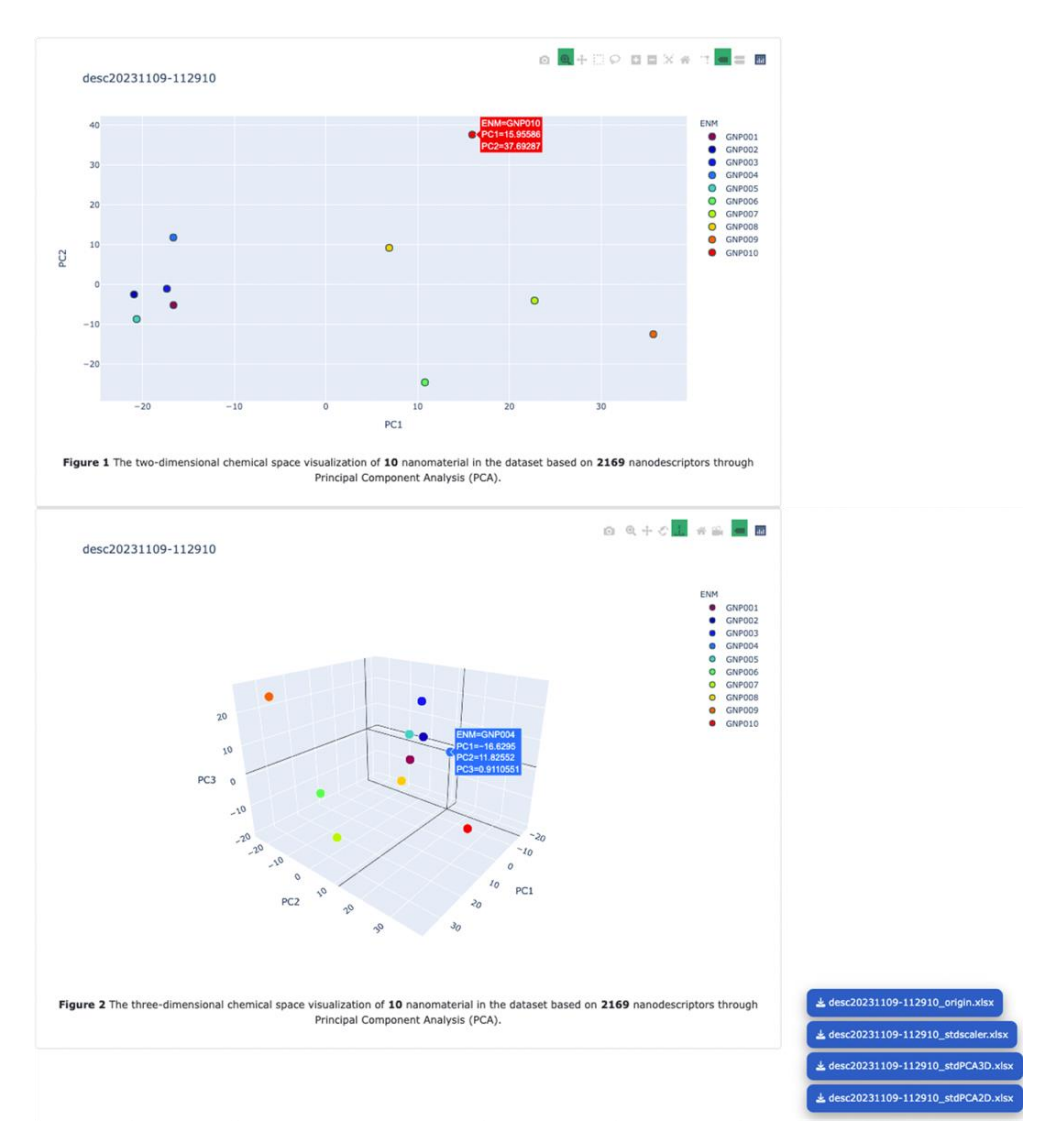

Figure 4.3 Nanodescriptors analysis results from the Descriptor List approach

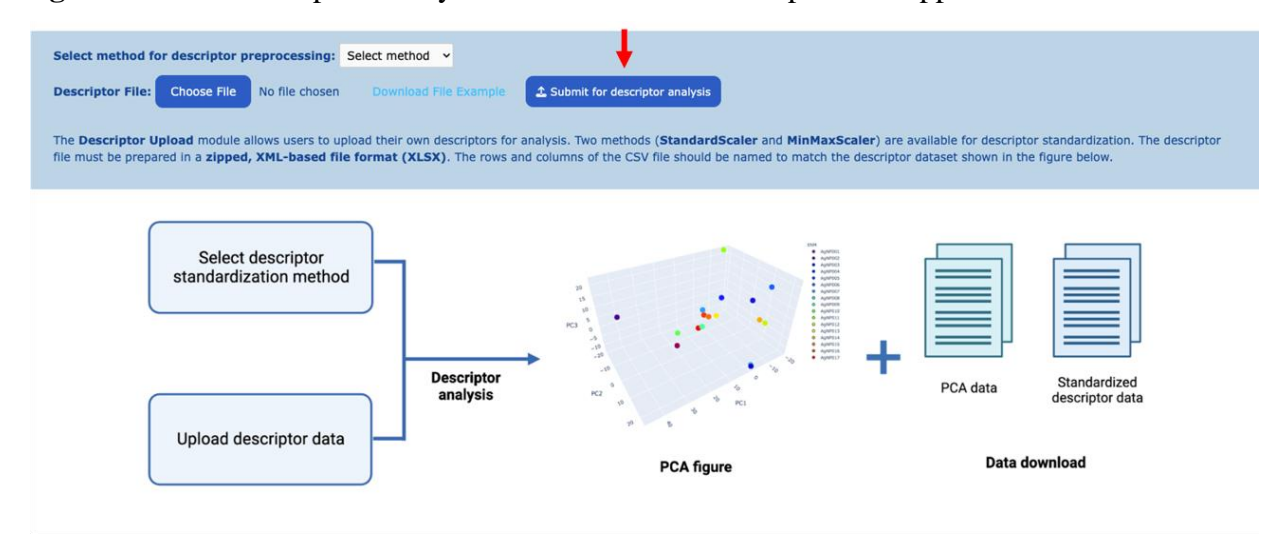

Figure 4.4 Nanodescriptors analysis through the Descriptor Upload module

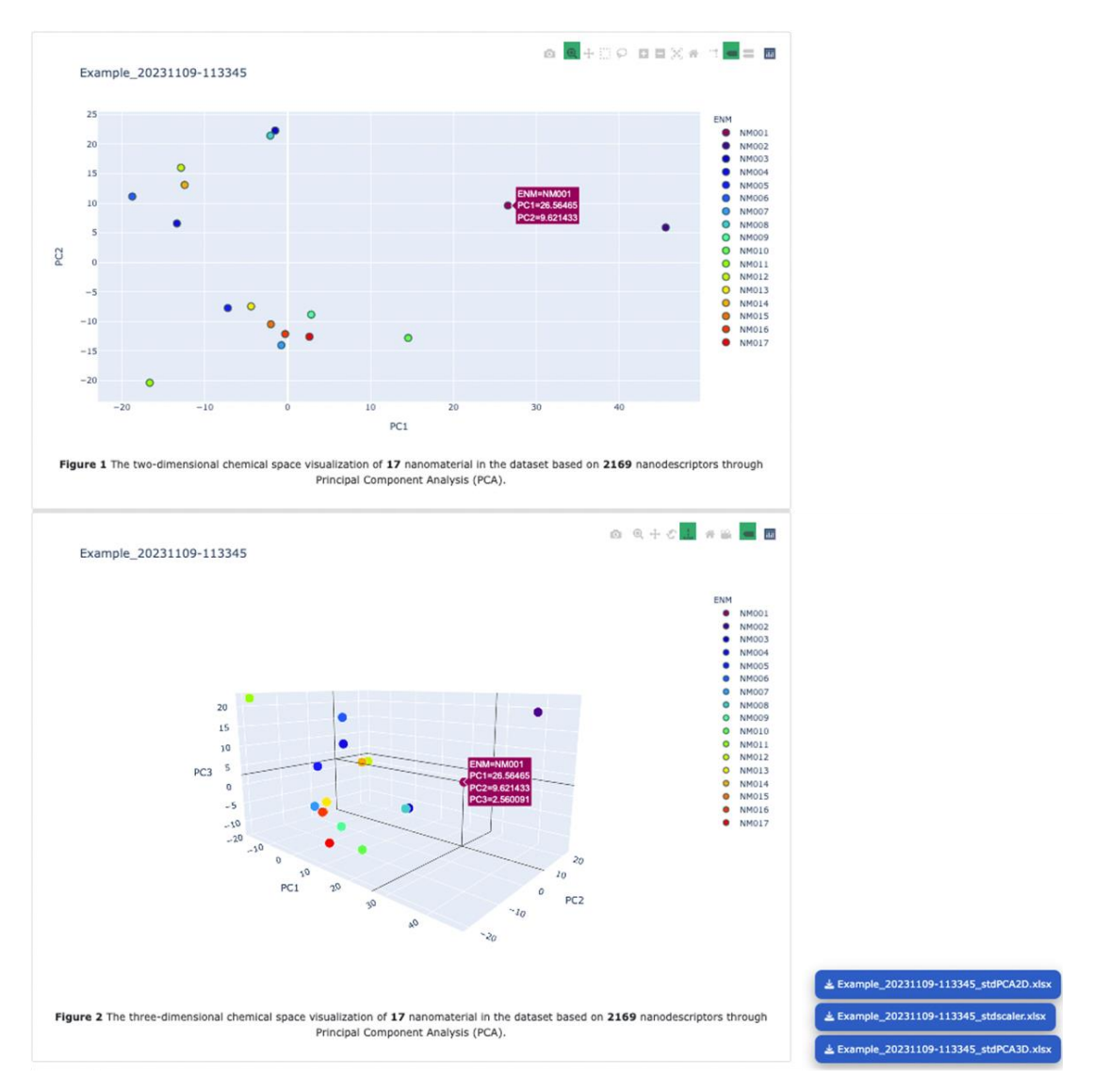

Figure 4.5 Nanodescriptors analysis results from the Descriptor Upload approach

### 5. Model Toolkit

The Model toolkit has two modules: NanoPredictor and AutoNanoML for new NMs prediction through ML approach. The NanoPredictor module maintains series of pre-developed ML models for different prediction tasks. For example, the NanoPredictor interface of the PLSR model developed for NMs with assay 19 (NanoAID-19) and assay 20 (NanoAID-20) data is shown in **Figure 5.1**. It provides the model description, model-related literature, and an interactive scatter plot chart displaying the correlations between experimental and predicted values of the NMs used in the modeling. The interface allows for downloading the model in pickle (pkl) format, as well as the modeling datasets, including the nanodescriptor data and the

assay data in XLSX format. Users can locally prepare a nanodescriptor dataset of new NMs in XLSX format and submit it for prediction through the interface (**red arrow in Figure 5.1**). The interface will employ the pre-developed model for prediction and offer downloadable prediction results for users to evaluate these new NMs (**purple arrow in Figure 5.1**). Moreover, a dropdown menu is added to the module for switching between NanoPredictor interfaces with different pre-developed models, making it easy for users to perform various endpoint prediction tasks (**red box in Figure 5.1**).

The AutoNanoML module allow users to develop ML models through ViNAS-Pro. Two ML algorithms, linear regression (LR) and partial least squares regression (PLSR), are introduced for modeling in the module. For example, the initial AutoNanoML interface for developing PLSR model is shown in **Figure 5.2**. The modeling process can be divided into three steps: (1) uploading the descriptor and endpoint datasets in XLSX format; (2) choosing a descriptor standardization method, either StandardScaler or MinMaxScaler; and (3) selecting a cross-validation method among 3-Fold, 5-Fold, 10-Fold, or Leave-One-Out to develop the optimal ML model. After submitting for modeling, the AutoNanoML interface will update with new sections for model analysis and prediction (Figure 5.3). Users can visualize the model results through an interactive scatter plot chart that illustrates the correlations between experimental and predicted values of the NMs involved in the modeling. In addition, they can analyze the nanodescriptors by exploring an interactive pie chart that illustrates the contributions of the top-k descriptors derived from the modeling outcomes. The interface displays the optimal number of components for developing the best PLSR model, which is obtained from the crossvalidation procedure. The R<sup>2</sup> and RMSE are two key metrics for users to assess the model performance. The model outcomes mentioned above are downloadable, including the model in pickle (pkl) format, the scatter plot chart data, and the descriptor contribution data. The updated interface also enables users to upload a nanodescriptor dataset of new NMs in XLSX format for prediction using their developed model (red arrow and purple arrow in Figure 5.3). The LR interface provides a workflow similar to PLSR, allowing users to develop LR models.

12

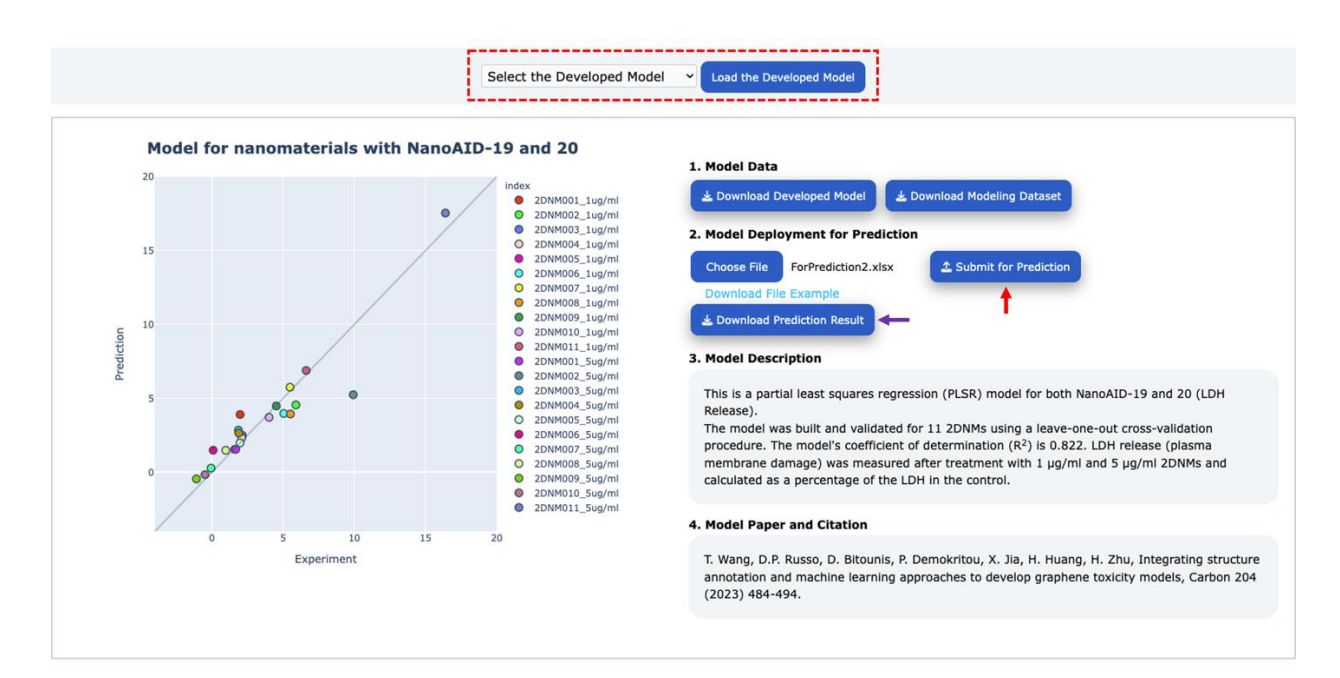

Figure 5.1 The NanoPredictor interface in the Model toolkit

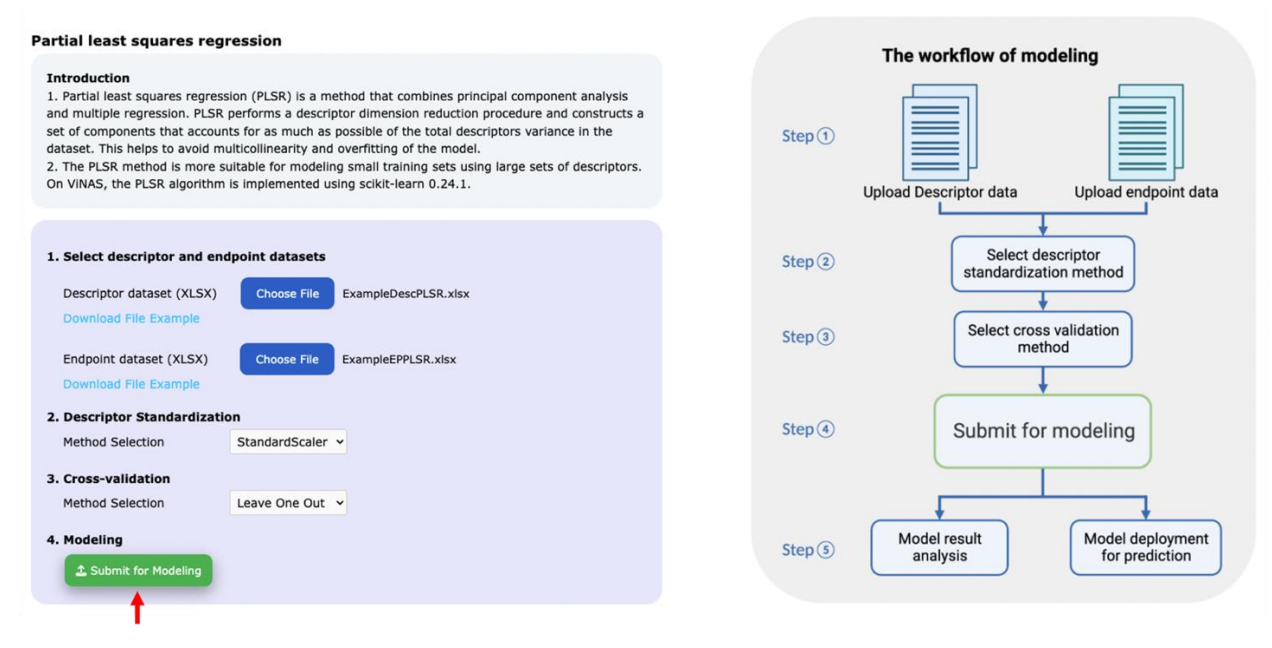

Figure 5.2 The initial AutoNanoML interface in the Model toolkit

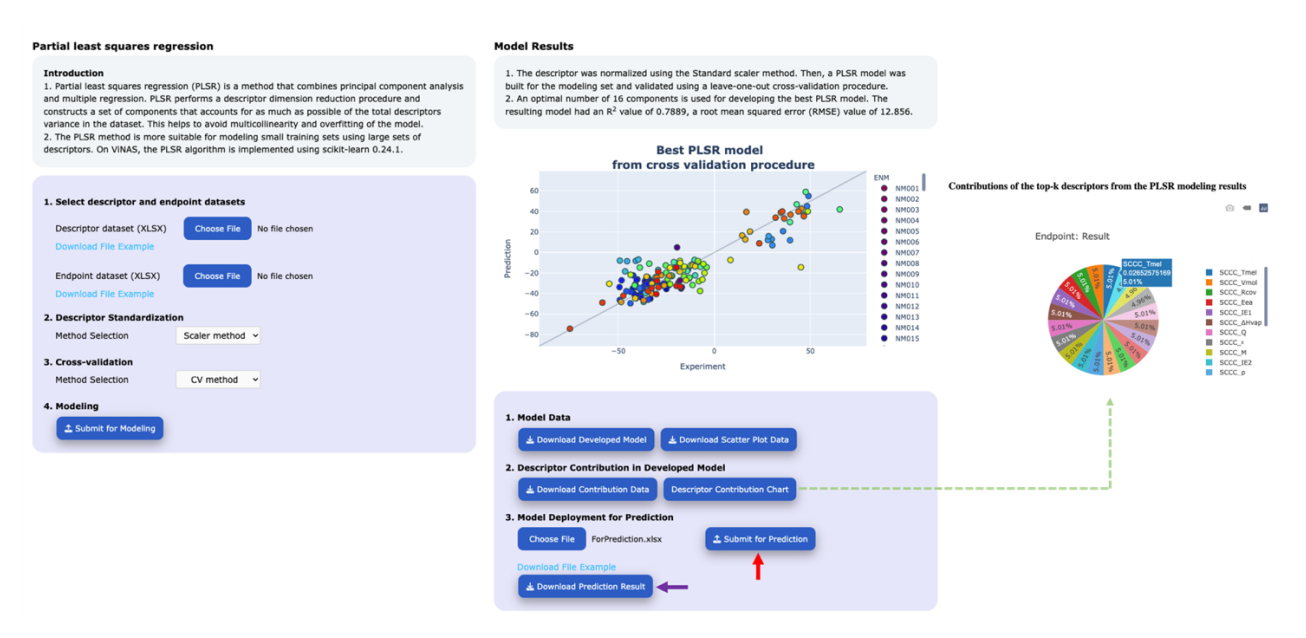

Figure 5.3 The updated AutoNanoML interface after ML modeling

### 6. The virtual Nanomaterials Library

To facilitate experimental research and reduce the time and cost associated with evaluating new NMs, a virtual NMs library is constructed and integrated into ViNAS-Pro, consisting of diverse nanostructures along with predictions of their properties, bioactivities, and toxicities. The library currently specializes in the development of virtual NMs for two material types, including platinum nanoparticles (PtNPs) and two-dimensional nanomaterials (2DNMs). For example, a total of 120 virtual PtNPs are developed based on the structural features of 12 experimentally synthesized PtNPs. The representative virtual PtNPs show structural diversity in size, types of surface ligands, and the number of surface ligands. The Library Analysis interface provides data analysis of virtual NMs in the library, categorized by different material types (Figure 6.1). The interface displays the size distribution chart, along with the 2D and 3D space charts of virtual NMs. It also provides an interactive table that lists the available virtual NMs in the library. The predictions for the virtual PtNPs using the pre-developed ML models are available and can be downloaded in batches through the Endpoint Profile interface (Figure 6.2). User can access detailed information and download relevant data for a specific virtual PtNP from the record page of the virtual NM by clicking on either the interactive table in the Library Analysis interface or the interactive table in the Endpoint Profile interface (Figure 6.1 and 6.2). The construction of virtual 2DNMs in the library is similar to that of the virtual PtNPs.

| Select Material Type                                                                                                    |                                                                                                |                                           |                                  |
|----------------------------------------------------------------------------------------------------|------------------------------------------------------------------------------------------------|-------------------------------------------|----------------------------------|
| Data Analysis of virtual Platinum Nanoparticles in the Library                                                                                                    |                                                                                                |                                           |                                  |
| L Based on the stockural information of protecting distance nanoparticles (PUID); now virtual PMP with develop interval parameters are populated. All virtual PUID vary is also and virtual relative virtual relative virtual virtual virtua    |                                                                                                |                                           |                                  |
|                                                                                                    | Record for v-PtNP-001                                                                          | criptor File 🕹 Download Prediction Result |                                  |
|                                                                                                    | VINAS-ID: v-PtNP-001                                                                           | Structure for v-PtNP-001                  | Surface Chemistry for v-PtNP-001 |
| Exploratory Data Analysis of virtual PtNPs in the library                                                                                                    |                                                                                                |                                           |                                  |
| Virtual PtNPs in the Library         Crick an nanomaterials in the active table to view their basic information.         In Rith developed         W Rith black developed                                                                                                    | Type: Patnum nanoparticle<br>Shape: Sphere<br>Core: Platnum<br>size (nm): 2.29<br>#Ligand1: 86 |                                           |                                  |
| Show 10 v entries Search:                                                                                                    |                                                                                                | +                                         |                                  |
| LB-YID   -PRUF-001  -PRUF-003  -PRUF-003  -PRUF-003  -PRUF-003  -PRUF-005  -PRUF-005  -PRUF-005  -PRUF-005  -PRUF-005  -PRUF-005  -PRUF-005 -PRUF-005 -PRUF- |                                                                                                | J                                         |                                  |
| v-PtNP-010                                                                                                    |                                                                                                |                                           |                                  |
| Showing 1 to 10 of 120 entries Previous 1 2 3 4 5 12 Next                                                                                                    |                                                                                                |                                           |                                  |

Figure 6.1 Exploring virtual nanomaterials through the Library Analysis interface

| Serece Proterior 1                                                                                                    | ſype ∽                                                                   | Load virtual Nanomaterials Pre                                               | dictions                                                                            |                                                                                                   |                                                 |                                                                                                   |                          |                                  |
|----------------------------------------------------------------------------------------------------|--------------------------------------------------------------------------|------------------------------------------------------------------------------|-------------------------------------------------------------------------------------|---------------------------------------------------------------------------------------------------|-------------------------------------------------|---------------------------------------------------------------------------------------------------|--------------------------|----------------------------------|
| Introduction                                                                                                    | to Models f                                                              | for Predicting virtua                                                        | I Platinum Nanoparticles                                                            |                                                                                                   |                                                 |                                                                                                   |                          |                                  |
| Four endpoints, inc<br>Nanoparticles (PtN                                                                                                    | luding logP, Pro<br>Ps). The pre-deve                                    | eloped models of AID-9, AID-1                                                | 49 cells, and Zeta Potential in Water<br>12, AID-15, and AID-16 are used to pred    | are used to evaluate the bioactivities and too<br>lict these four endpoints for the library nanom | icities of Platinum<br>saterials, respectively. |                                                                                                   |                          |                                  |
| For additional detail                                                                                                    | ils on the four en                                                       | dpoints, refer to AID-9, AID-                                                | 12, AID-15, and AID-16 on the Assay                                                 | page.                                                                                             |                                                 |                                                                                                   |                          |                                  |
| Endpoint Pro                                                                                                    | ofile Results                                                            |                                                                              |                                                                                     |                                                                                                   |                                                 |                                                                                                   |                          |                                  |
| Lindpoint i i                                                                                                    | onio recount                                                             |                                                                              |                                                                                     |                                                                                                   |                                                 |                                                                                                   |                          |                                  |
| Click on virtual nan                                                                                                    | nomaterials in the                                                       | active table to view their pro                                               | perty and bioactivity predictions.                                                  |                                                                                                   |                                                 | Record for y-PtNP-001                                                                             |                          |                                  |
| Prediction res.                                                                                                    | ult batch download                                                       |                                                                              |                                                                                     |                                                                                                   |                                                 |                                                                                                   | relator Ela              |                                  |
| Show 10 × entri                                                                                                    | ies                                                                      |                                                                              |                                                                                     | Saarch                                                                                            |                                                 |                                                                                                   |                          |                                  |
| Lib-VID                                                                                                    | logP                                                                     | Protein Adsor                                                                | ption ROS in A54                                                                    | 9 Cells Zeta potentia                                                                             | l in Water                                      | VINAS-ID: v-PtNP-001                                                                              | Structure for v-PtNP-001 | Surface Chemistry for v-PtNP-001 |
| v-PtNP-001                                                                                                    | .0.82                                                                    |                                                                              |                                                                                     |                                                                                                   |                                                 |                                                                                                   |                          |                                  |
|                                                                                                    | 0.01                                                                     | 5.5                                                                          | 1.25                                                                                | -51.29                                                                                            | »                                               | Type: Platinum nanoparticle                                                                       | CONTRACTOR OF            |                                  |
| v-PtNP-002                                                                                                    | -0.83                                                                    | 5.79                                                                         | 1.25                                                                                | -51.29<br>-52.74                                                                                  | +                                               | Type: Platinum nanoparticle<br>Shape: Sphere                                                      | SVICE                    | mint                             |
| v-PtNP-002<br>v-PtNP-003                                                                                                    | -0.83                                                                    | 5.79<br>7.41                                                                 | 1.25<br>1.25<br>1.77                                                                | -51.29<br>-52.74<br>-36.72                                                                        |                                                 | Type: Platinum nanoparticle<br>Shape: Sphere<br>Core: Platinum                                    |                          | -m                               |
| v-PtNP-002<br>v-PtNP-003<br>v-PtNP-004                                                                                                    | -0.83<br>-1.54<br>-0.05                                                  | 5.5<br>5.79<br>7.41<br>5.31                                                  | 1.25<br>1.25<br>1.77<br>1.68                                                        | -51.29<br>-52.74<br>-36.72<br>-31.06                                                              |                                                 | Type: Platinum nanoparticle<br>Shape: Sphere<br>Core: Platinum<br>size (nm): 2.29<br>#Ligand1: 86 | *                        | - julo                           |
| v-PtNP-002<br>v-PtNP-003<br>v-PtNP-004<br>v-PtNP-005                                                                                                    | -0.83<br>-1.54<br>-0.05<br>0.04                                          | 5.5<br>5.79<br>7.41<br>5.31<br>3.87                                          | 1.25<br>1.25<br>1.77<br>1.68<br>2.33                                                | -51.29<br>-52.74<br>-36.72<br>-31.06<br>-36.46                                                    |                                                 | Type: Platinum nanoparticle<br>Shape: Sphere<br>Core: Platinum<br>size (nm): 2.29<br>#Ligand1: 86 |                          | -j-nō                            |
| v-PtNP-002<br>v-PtNP-003<br>v-PtNP-004<br>v-PtNP-005<br>v-PtNP-006                                                                                                    | -0.83<br>-1.54<br>-0.05<br>0.04<br>0.67                                  | 5.5<br>5.79<br>7.41<br>5.31<br>3.87<br>5.53                                  | 1.25<br>1.25<br>1.77<br>1.68<br>2.33<br>1.75                                        | -51.29<br>-52.74<br>-36.72<br>-31.06<br>-36.46<br>-27.26                                          |                                                 | Type: Platinum nanoparticle<br>Shape: Sphere<br>Core: Platinum<br>size (nm): 2.29<br>#Ligand1: 86 |                          | m                                |
| v-PtNP-002<br>v-PtNP-003<br>v-PtNP-004<br>v-PtNP-005<br>v-PtNP-006<br>v-PtNP-007                                                                                                   | -0.83<br>-1.54<br>-0.05<br>0.04<br>0.67<br>-0.3                          | 5.5<br>5.79<br>7.41<br>5.31<br>3.87<br>5.53<br>4.92                          | 1.25<br>1.25<br>1.77<br>1.68<br>2.33<br>1.75<br>1.84                                | -51.29<br>-52.74<br>-36.72<br>-31.06<br>-36.46<br>-27.26<br>-22.48                                | F>                                              | Type: Platinum nanoparticle<br>Shape: Sphere<br>Core: Platinum<br>size (nm): 2.29<br>#Ligand1: 86 | 業                        | ~~~~                             |
| v-PtNP-002<br>v-PtNP-003<br>v-PtNP-004<br>v-PtNP-005<br>v-PtNP-006<br>v-PtNP-007<br>v-PtNP-008                                                                                     | -0.83<br>-1.54<br>-0.05<br>0.04<br>0.67<br>-0.3<br>-1.15                 | 5.79<br>7.41<br>5.31<br>3.87<br>5.53<br>4.92<br>5.93                         | 1.25<br>1.25<br>1.77<br>1.68<br>2.33<br>1.75<br>1.84<br>2.2                         | -51.29<br>-52.74<br>-56.72<br>-31.06<br>-95.46<br>-27.26<br>-24.48<br>-33.69                      |                                                 | Type: Platinum nangartice<br>Shape: Sporr<br>Core: Platinum<br>size (nm): 2.29<br>#Ligand1: 86    | ***                      | -jno                             |
| v-PtNP-002<br>v-PtNP-003<br>v-PtNP-004<br>v-PtNP-005<br>v-PtNP-006<br>v-PtNP-007<br>v-PtNP-008<br>v-PtNP-009                                                                       | -0.83<br>-1.54<br>-0.05<br>0.04<br>0.67<br>-0.3<br>-1.15<br>0.75         | 5.5<br>5.79<br>7.41<br>5.31<br>3.87<br>5.53<br>4.92<br>5.93<br>4.61          | 1.25<br>1.25<br>1.77<br>1.68<br>2.33<br>1.75<br>1.84<br>2.2<br>2.2<br>1.92          | -51.29<br>-52.74<br>-36.72<br>-31.06<br>-36.46<br>-27.26<br>-24.48<br>-33.69<br>-30.35            | >                                               | Type: Platinum nanoparticle<br>Shape: Space<br>Core: Platinum<br>size (nm): 2.29<br>#Ligand1: 86  | ***                      |                                  |
| v-PtNP-002           v-PtNP-003           v-PtNP-004           v-PtNP-005           v-PtNP-006           v-PtNP-007           v-PtNP-008           v-PtNP-009           v-PtNP-009 | -0.83<br>-1.54<br>-0.05<br>0.04<br>0.67<br>-0.3<br>-1.15<br>0.75<br>-1.1 | 5.79<br>5.79<br>7.41<br>5.31<br>3.87<br>5.53<br>4.92<br>5.93<br>4.61<br>5.94 | 1.25<br>1.25<br>1.77<br>1.68<br>2.33<br>1.75<br>1.84<br>2.2<br>1.92<br>1.92<br>2.34 | -51.29<br>-52.74<br>-36.72<br>-31.06<br>-36.46<br>-27.26<br>-24.48<br>-33.69<br>-30.35<br>-36.68  |                                                 | Type: Platinum nanoparticle<br>Shape: Sover Platinum<br>size (nm): 2.29<br>#Ligand1: 86           | ***                      | - Juno                           |

Figure 6.2 Exploring virtual nanomaterials through the Endpoint Profile interface

## 7. Data Deposit and Calculation Services

To facilitate data sharing within the nanoscience community, ViNAS-Pro provides a Data Deposit interface for users to deposit data into ViNAS-Pro databases (**Figure 7.1**). Depositors are encouraged to provide material information (e.g., material type and name), along with a corresponding reference (if available). They can then deposit nanostructure data in PDB format, nanodescriptor data, and assay results in CSV/XLSX format. After the in-house data cleaning

and validation, the uploaded data will be integrated into the ViNAS-Pro databases. Once the deposition is successful, depositors will receive a confirmation email.

ViNAS-Pro provides a nanostructure construction and nanodescriptor calculation service for new NMs (**Figure 7.2**). Users can request the service through the Calculation Service interface by providing basic information about the NM, including its name, shape, and size. It is preferable to include additional information, such as a corresponding reference, for the calculation service. When requesting nanodescriptor calculation, users are encouraged to provide corresponding nanostructures in PDB format. After the in-house calculation, users will receive a calculation result by email, which can be used for modeling and other nanoinformatics tasks.

For the two services mentioned above, users are required to provide an email address in the content/request details to receive the results of the service. This is an effective and secure method for protecting users' privacy. ViNAS-Pro ensures the protection of users' information and ownership of the data.

| ViNA   | S. 📫 Tutorial 🛛 🚨 Assay                                                                                         | 🕸 Structure 🛛 🖥 Descriptor 🗸                                                      | 🖵 Model 🗸 | Service                               | ← Q Search → ) Sig                    | jn In                               |
|--------|----------------------------------------------------------------------------------------------------|-----------------------------------------------------------------------------------|-----------|---------------------------------------|---------------------------------------|-------------------------------------|
| Da     | ata Deposit                                                                                                    |                                                                                   |           | ViNA                                  | Š.                                    |                                     |
|        | Enter your email address                                                                                        |                                                                                   |           | Pount                                 |                                       |                                     |
| . i    | Material type (Tequired)                                                                                        |                                                                                   |           | 16662                                 |                                       |                                     |
| 1      | Title (*required)                                                                                               |                                                                                   |           |                                       |                                       |                                     |
|        | Material name                                                                                                   |                                                                                   |           |                                       |                                       |                                     |
| F      | Reference (if any)                                                                                              |                                                                                   |           |                                       |                                       |                                     |
| ŀ      | The preferred format is DOI                                                                                     |                                                                                   |           |                                       | 009                                   | )                                   |
| - C    | Content (*required)                                                                                             |                                                                                   |           |                                       | ViNAS Database                        |                                     |
|        | Please detail the characteristics o<br>including size, shape, composition<br>to ligands or functional groups, a | f the deposited nanomaterial,<br>n of the core, and modifications<br>mong others. |           |                                       | / † <b>†</b>                          |                                     |
|        | Choose Files No file chosen                                                                                     | Submit Data                                                                       |           |                                       |                                       |                                     |
| C<br>A | Data files should be in PDB, CSV, or XLSX form<br>Additionally, please ensure that the total file si            | at.<br>ze does not exceed 150 MB                                                  |           | Virtual nanostructure<br>(PDB format) | Experimental result (CSV/XLSX format) | Nanodescriptor<br>(CSV/XLSX format) |

Figure 7.1 The Data Deposit interface

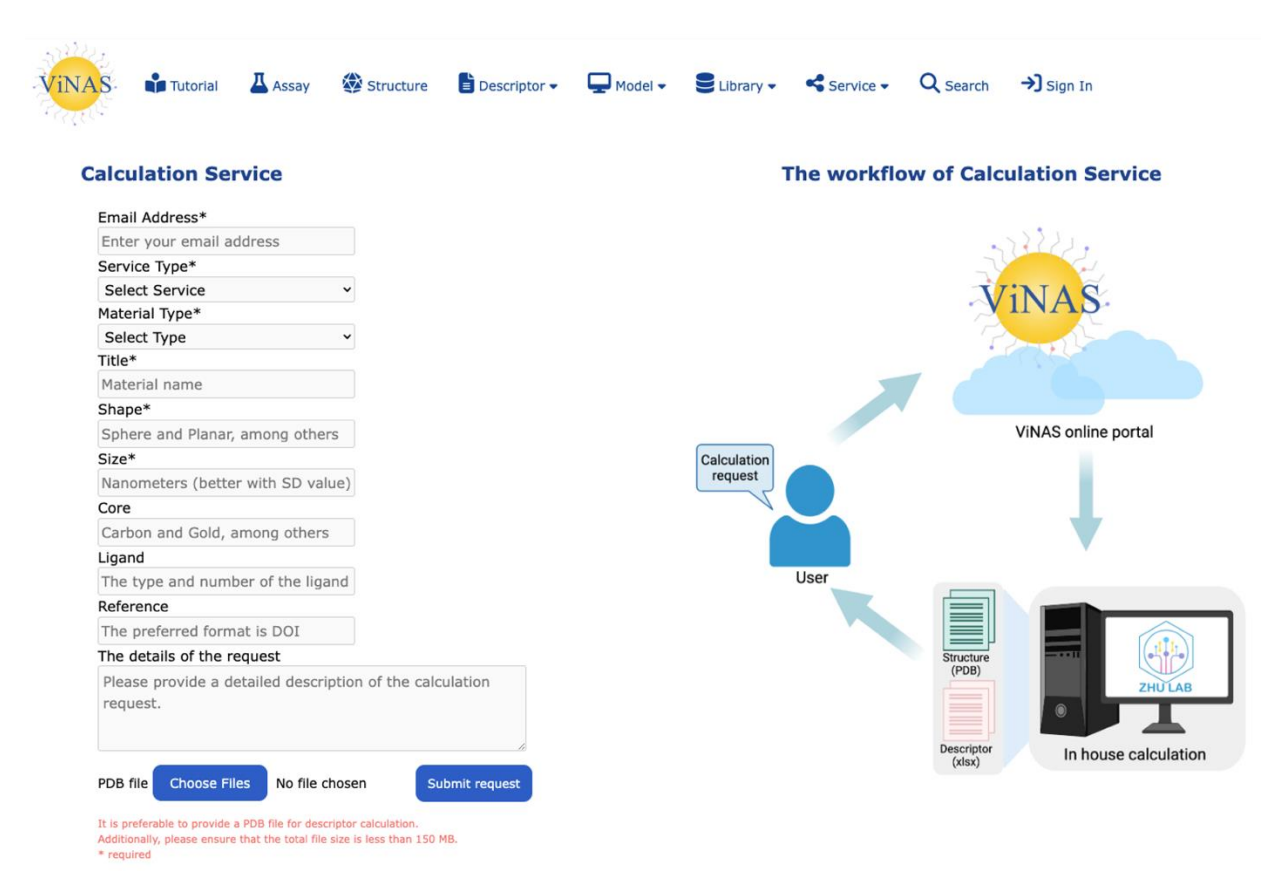

Figure 7.2 The Calculation Service interface

### 8. Search ViNAS-Pro databases

ViNAS-Pro allows users to search NM entries by different NM attributes, including ViNAS-ID (VID), NM type, shape, core type, and/or size (**Figure 8.1**). Users can focus on a single search criterion or combine multiple search criteria to find specific NM records. For example, users can search for NMs with 'Sphere' as the shape attribute, while keeping other search criteria unchanged. This results in a total of 583 NM entries that meet the search criteria, available for further browsing (**Figure 8.2**). Clicking on the ViNAS-ID in the results table will open the NM record page, displaying the NM's attributes, structure, and assay testing results. Moreover, a combination of search criteria, such as NM type and shape, can provide even more specific results. For example, users can search for NMs with 'Gold nanoparticle' as the NM type and 'Sphere' as the NM shape, while keeping other search criteria unchanged. This yields a total of 400 NM entries that meet the search criteria, available for further browsing (**Figure 8.3**). If all search criteria remain unchanged, the entire ViNAS-Pro database will be returned.

| VINAS                                         | 📫 Tutorial                           | Assay                              | Structure 🕸                              | E Descriptor 🗸                               | 🖵 Model 🗸                                | Elibrary -                               | Service -                             | Q Search                              | →) Sign In                                   |
|-----------------------------------------------|--------------------------------------|------------------------------------|------------------------------------------|----------------------------------------------|------------------------------------------|------------------------------------------|---------------------------------------|---------------------------------------|----------------------------------------------|
| Search Vi                                     | NAS-Pro                              |                                    |                                          |                                              |                                          |                                          |                                       |                                       |                                              |
| Fill out search                               | criteria below to                    | search the Vi                      | NAS-Pro database                         | for nanomaterials.                           |                                          |                                          |                                       |                                       |                                              |
| Search for spe<br>nanomaterial r<br>returned. | cific nanomateri<br>record page, whi | als using the \<br>ich displays at | /iNAS-ID (VID), N<br>tributes, structure | anomaterial Type, S<br>, and assay testing ( | hape, Core Type,<br>results. If all sear | and/or Size. Clici<br>ch criteria remair | king on the VINAS<br>a unchanged, the | -ID in the result<br>entire VINAS-Pro | ts table will open the<br>o database will be |
| VINAS-ID-                                     |                                      |                                    |                                          |                                              |                                          |                                          |                                       |                                       |                                              |
| If the ViNAS-II                               | D is left blank, it                  | t defaults to se                   | lecting all nanoma                       | terials with any ViN                         | AS-ID.                                   |                                          |                                       |                                       |                                              |
| Enter ViNAS-I                                 | D                                    | (VID                               | example: GNP001                          | AgNP001 2DNM001                              | )                                        |                                          |                                       |                                       |                                              |
| Nanomateria                                   | l Type:                              |                                    |                                          |                                              |                                          |                                          |                                       |                                       |                                              |
| All nanomater                                 | rial types                           | ~                                  |                                          |                                              |                                          |                                          |                                       |                                       |                                              |
| Shape:                                        |                                      |                                    |                                          |                                              |                                          |                                          |                                       |                                       |                                              |
| All shape type                                | es                                   | ~                                  |                                          |                                              |                                          |                                          |                                       |                                       |                                              |
| Core Type:                                    |                                      |                                    |                                          |                                              |                                          |                                          |                                       |                                       |                                              |
| All core types                                |                                      | ~                                  |                                          |                                              |                                          |                                          |                                       |                                       |                                              |
|                                               |                                      |                                    |                                          |                                              |                                          |                                          |                                       |                                       |                                              |
| Size Kestrict                                 | ion:<br>left hey to get a            | ine limiter une                    | hosted means no                          | e striction s                                |                                          |                                          |                                       |                                       |                                              |
|                                               | left box to set s                    | ize limits; unc                    | necked means no                          | restrictions.                                |                                          |                                          |                                       |                                       |                                              |
| min size in nM                                |                                      | 1009 M                             | iax size in nM:                          | 10                                           | 110                                      |                                          |                                       |                                       |                                              |
| Search                                        |                                      |                                    |                                          |                                              |                                          |                                          |                                       |                                       |                                              |

## Figure 8.1 The Search interface

| Search ViNAS-Pro                                                                                                    |                                                   |                       |               |        |                                       |  |  |  |  |  |  |
|----------------------------------------------------------------------------------------------------|---------------------------------------------------|-----------------------|---------------|--------|---------------------------------------|--|--|--|--|--|--|
| Fill out search criteria below to search the VINAS-Pro database for nanomaterials.                                                                                                    |                                                   |                       |               |        |                                       |  |  |  |  |  |  |
| Search for specific nanomaterials using the VINAS-ID (VID), Nanomaterial Type, Shape, Core Type, and/or Size. Clicking on the VINAS-ID in the results table will open the<br>nanomaterial record page, which displays attributes, structure, and assay testing results. If all search criteria remain unchanged, the entire VINAS-Pro database will be<br>returned. |                                                   |                       |               |        |                                       |  |  |  |  |  |  |
| VINAS-ID:                                                                                                    |                                                   |                       |               |        |                                       |  |  |  |  |  |  |
| If the VINAS-ID is left bl                                                                                                    | lank, it defaults to selecting all                | nanomaterials with a  | any VINAS-ID. |        |                                       |  |  |  |  |  |  |
| Enter VINAS-ID                                                                                                    | (VID example:                                     | GNP001 AgNP001 2D     | NM001)        |        |                                       |  |  |  |  |  |  |
| Nanomaterial Type:                                                                                                    |                                                   |                       |               |        |                                       |  |  |  |  |  |  |
| All hanomaterial types                                                                                                    | •                                                 |                       |               |        |                                       |  |  |  |  |  |  |
| Shape:                                                                                                    | ~ 🗕                                               |                       |               |        |                                       |  |  |  |  |  |  |
| Sphere                                                                                                    | · ·                                               |                       |               |        |                                       |  |  |  |  |  |  |
| All core types                                                                                                    | ~                                                 |                       |               |        |                                       |  |  |  |  |  |  |
| Size Restriction:                                                                                                    |                                                   |                       |               |        |                                       |  |  |  |  |  |  |
| Check the left box to                                                                                                    | o set size limits: unchecked me                   | eans no restrictions. |               |        |                                       |  |  |  |  |  |  |
| Min size in nM:                                                                                                    | 1009 Max size in                                  | nM:                   | 1010          |        |                                       |  |  |  |  |  |  |
| Search ←                                                                                                    |                                                   |                       |               |        |                                       |  |  |  |  |  |  |
|                                                                                                    |                                                   |                       |               |        |                                       |  |  |  |  |  |  |
| Found 583 records matc<br>Click the nanomaterial to                                                                                                    | hing the search query.<br>o view the record page. |                       |               |        |                                       |  |  |  |  |  |  |
| Show 10 🗸 entries                                                                                                    |                                                   |                       |               |        | Search: Using any keywords            |  |  |  |  |  |  |
| VINAS-ID                                                                                                    | Туре                                              | 🕴 Shape 🕴             | Core 🕴        | Size 🕴 | Reference                             |  |  |  |  |  |  |
| AgNP001                                                                                                    | Silver nanoparticle                               | Sphere                | Silver        | 15     | Carbohyd. Polym. 2015, 130, 353-363.  |  |  |  |  |  |  |
| AgNP002                                                                                                    | Silver nanoparticle                               | Sphere                | Silver        | 15     | Carbohyd. Polym. 2015, 130, 353-363.  |  |  |  |  |  |  |
| AgNP003                                                                                                    | Silver nanoparticle                               | Sphere                | Silver        | 10.2   | Int. J. Nanomed. 2017, 12, 3193-3206. |  |  |  |  |  |  |
| AgNP004                                                                                                    | Silver nanoparticle                               | Sphere                | Silver        | 10.2   | Int. J. Nanomed. 2017, 12, 3193-3206. |  |  |  |  |  |  |
| AgNP005                                                                                                    | Silver nanoparticle                               | Sphere                | Silver        | 10.2   | Int. J. Nanomed. 2017, 12, 3193-3206. |  |  |  |  |  |  |
| AgNP006                                                                                                    | Silver nanoparticle                               | Sphere                | Silver        | 9.9    | Int. J. Nanomed. 2017, 12, 3193-3206. |  |  |  |  |  |  |
| AgNP007                                                                                                    | Silver nanoparticle                               | Sphere                | Silver        | 40     | Int. J. Nanomed. 2017, 12, 3193-3206. |  |  |  |  |  |  |
| AgNP008                                                                                                    | Silver nanoparticle                               | Sphere                | Silver        | 40     | ACS Nano 2014, 8, 2439-2455.          |  |  |  |  |  |  |
| AgNP009                                                                                                    | Silver nanoparticle                               | Sphere                | Silver        | 40     | ACS Nano 2014, 8, 2439-2455.          |  |  |  |  |  |  |
| AgNP010                                                                                                    | Silver nanoparticle                               | Sphere                | Silver        | 40     | ACS Nano 2014, 8, 2439-2455.          |  |  |  |  |  |  |
| Showing 1 to 10 of 583                                                                                                    | entries                                           |                       |               |        | Previous 1 2 3 4 5 59 Next            |  |  |  |  |  |  |

**Figure 8.2** Search results for NMs with 'Sphere' as the shape attribute through the Search interface.

| Searc | h Vil | AS- | Pro |
|-------|-------|-----|-----|
|-------|-------|-----|-----|

Fill out search criteria below to search the VINAS-Pro database for nanomaterials.

Search for specific nanomaterials using the ViNAS-ID (VID), Nanomaterial Type, Shape, Core Type, and/or Size. Clicking on the ViNAS-ID in the results table will open the nanomaterial record page, which displays attributes, structure, and assay testing results. If all search criteria remain unchanged, the entire ViNAS-Pro database will be returned

| recurred.                                 |                                                     |
|-------------------------------------------|-----------------------------------------------------|
|                                           |                                                     |
| VINAS-ID:                                 |                                                     |
| If the VINAS-ID is left blank, it default | s to selecting all nanomaterials with any ViNAS-ID. |
| Enter VINAS-ID                            | (VID example: GNP001 AgNP001 2DNM001)               |
| Nanomaterial Type:                        |                                                     |
| Gold nanoparticle ~                       | ←                                                   |
| Shape:                                    |                                                     |
| Sphere ~                                  | <b>←</b>                                            |
| Core Type:                                |                                                     |
| All core types ~                          |                                                     |
| Size Restriction:                         |                                                     |
| Check the left box to set size limit      | s; unchecked means no restrictions.                 |
| Min size in nM:                           | 009 Max size in nM: 1010                            |
| Search                                    |                                                     |

### Search Results...

Found 400 records matching the search query.

Click the nanomaterial to view the record page.

| Show 10 v entries         |                   |        |      |       | Search: Using any keywords    |
|---------------------------|-------------------|--------|------|-------|-------------------------------|
| VINAS-ID                  | Туре              | Shape  | Core | Size  | ♦ Reference ♦                 |
| GNP001                    | Gold nanoparticle | Sphere | Gold | 6.2   | ACS Nano 2020, 14, 1, 289-302 |
| GNP002                    | Gold nanoparticle | Sphere | Gold | 6.2   | ACS Nano 2020, 14, 1, 289-303 |
| GNP003                    | Gold nanoparticle | Sphere | Gold | 6.1   | ACS Nano 2020, 14, 1, 289-304 |
| GNP004                    | Gold nanoparticle | Sphere | Gold | 6.5   | ACS Nano 2020, 14, 1, 289-305 |
| GNP005                    | Gold nanoparticle | Sphere | Gold | 6.3   | ACS Nano 2020, 14, 1, 289-306 |
| GNP006                    | Gold nanoparticle | Sphere | Gold | 6.6   | ACS Nano 2020, 14, 1, 289-307 |
| GNP007                    | Gold nanoparticle | Sphere | Gold | 26.82 | ACS Nano 2020, 14, 1, 289-308 |
| GNP008                    | Gold nanoparticle | Sphere | Gold | 27.02 | ACS Nano 2020, 14, 1, 289-309 |
| GNP009                    | Gold nanoparticle | Sphere | Gold | 25.47 | ACS Nano 2020, 14, 1, 289-310 |
| GNP010                    | Gold nanoparticle | Sphere | Gold | 27.78 | ACS Nano 2020, 14, 1, 289-311 |
| Showing 1 to 10 of 400 er | ntries            |        |      |       | Previous 1 2 3 4 5 40 Next    |

**Figure 8.3** Search results for NMs with 'Gold nanoparticle' as the NM type and 'Sphere' as the NM shape through the Search interface.

### 9. Case Study: Regular Machine Learning Modeling Process

### 9.1 Data preparation

As mentioned in the Introduction, ViNAS-Pro provides access to a total of 25 assay data, covering 13 NM types. Users can select nanodescriptor and assay data for specific nanomaterials (NMs) from the Assay database, based on a particular assay, for modeling purposes. In this case study, we will select assay nine (NanoAID-9), which is the logP assay, for ML modeling (**Figure 9.1.1**). After clicking on assay nine from the table of navigation page, users will be directed to the record page of NanoAID-9, where a general introduction of NanoAID-9 is shown. The assay

data and descriptor data of NMs for NanoAID-9 can be downloaded, and the two datasets of 123 gold nanoparticles (GNP) will be used for ML modeling (**Figure 9.1.2 and 9.1.3**).

| ViNAS           | Tutorial                           | Assay 🛞 Structure                                                                     | 🖹 Descriptor 🗸 🖵 Model 🗸 🗧 Library 🗸 🔩 Service 🗸 🔍 Search 🔿 Sign In                                                                                                    |                        |                                           |                                            |                               |             |
|-----------------|------------------------------------|---------------------------------------------------------------------------------------|----------------------------------------------------------------------------------------------------|------------------------|-------------------------------------------|--------------------------------------------|-------------------------------|-------------|
| ViNAS As        | says                               |                                                                                       |                                                                                                    |                        |                                           |                                            |                               |             |
| There are curre | ently a total of 25                | assays in VINAS.                                                                      |                                                                                                    |                        |                                           |                                            |                               |             |
| Search for a sp | pecific assay using                | the search bar to the right.                                                          |                                                                                                    |                        |                                           |                                            |                               |             |
|                 |                                    |                                                                                       |                                                                                                    |                        |                                           |                                            |                               |             |
| Show 10 V       | entries                            | Moscurement                                                                           | Description                                                                                                    | Jearch:                | Using                                     | any key                                    | words                         | 4           |
| 1               | AChE Binding 1                     | Quenching of AChE                                                                     | Description Steady state fluorescence spectra were measured using a Hitachi F-4500 spectrofluorometer. AChE solution concentration was 0.36 µM i O.1 mM PBS buffer solution. Intrinsic fluorescence of AChE was measured by addition of nanoparticles stock solutions of which the final concentration was 90.9 µg/ml. AChE solutions were excited at 280 nm and emission wavelength was set from 300 to 400 nm. Scanning speed was 1200 nm/min. Excitation and emission sit was set to 10.0 and 5.0 nm, respectively. PMT voltage was set to 700 volt. Fluorescence intensities at 340 nm were used for calculating the fluorescence queching effect. All measurements were performed at roo temperature (23°C). We transformed the fluorescence values with and without the nanoparticles were transformed according to the Ster Volmer equation: F/F = 1 + Ksv[Q], where F <sub>e</sub> and F are the fluorescence intensities in the absence and presence of the quencher, and K is the dynamic quenching constant.                                                                                                    | m<br>m<br>n-<br>sv     | Cell cut                                  | ure med                                    | lium                          | Ŷ           |
| 2               | AChE Binding 2                     | Inhibition of AChE<br>activity (%)                                                    | The asay buffer was 100 mM PBS, PH=8.0. A stock solution of AChE (100 U/ml) in assay buffer was kept at 0°C. A 1:30 dilution was<br>prepared immediately before starting the measurement. ATCh (10 mM) and DTNB (7 mM) were dissolved inassay buffer and kept at 0°C<br>Stock solution concentration of nanoparticles dissolved in PBS was 1mg/ml. Neostigmine bromide, a known competitive inhibitor of AChI<br>was used as positive control and the concentration of stock solution was 0.1 mM. Into a cuvette containing 880 µi of asay buffer, 50 µi<br>the DTNB solution, 10 µi of an inhibitor solution, and 10 µi of an AChE solution (3.33 U/ml) were added and thoroughly mixed. After<br>incubation for 15 min at 25 °C, the reaction was inhibited by adding 50 µi of ATCh solution. The absorbance were monitored at 412 nm or<br>5 min. The inhibition rates were calculated using the equation 1(%) = (1-v/v_)×100%, where v <sub>e</sub> and v are the rates in the absebce and<br>presence of inhibitor.                                                                                                    | E, I<br>of o<br>over I | Negativ<br>culture<br>control:<br>promide | e control<br>medium;<br>Neostig            | i: cell<br>; Posit<br>mine    | tive        |
| 3               | Autophage                          | Autophage inducing<br>ability (number of the<br>green fluorescent<br>puncta per cell) | Tested in triplicate. The LC3-GFP U87 repoter cells were seeded in confocal dishes and fixed with 4% paraformaldehyde. Laser scanning<br>confocal microscopy was used to acquire fluorescent images of cells. To quantify cell autophagy induction, the number of bright punctua<br>(autophagosomes) was counted in at least 30 cells.                                                                                                    | tes o                  | Negativ<br>culture<br>control:            | e control<br>medium;<br>Rapamy             | : cell<br>; Posit<br>/cin     | tive        |
| 4               | Cell Association                   | Cellular association in<br>A549 cell (Mg, log2<br>transformed)                        | Tested in triplicate. For cell association studies, harvested A549 cells were plated onto 24 well plates at ~200000 cells/well and incubate<br>overnight at 37°C to reach ~80% confluence. Nanoparticles were incubated with cells for 4 h at 37°C. Following inclubation, cells in east<br>well were washed four times with sterile PBS supplemented with 0.133 g/l calcium chiorde dihydrate and 0.1% boins esrum albumin ta<br>remove particles that were free in solution and/or not strongly associated with the cell surface. Total cell association (y) was calculated<br>using the following pseudopartition coefficient: y = mcell/(mwell × mcells). Where, mcell is the total atomic golf (or silver) content<br>total massociated with teclis, mwell is the total atomic gold (or silver) content in well (associated with cells and free in solution), and mcells is the<br>total among supplement of the start of the same start of the same st | d<br>,<br>,<br>,<br>ne | NaN                                       |                                            |                               |             |
| 5               | Cell Uptake in<br>A549 Cells       | Cellular uptake in A549<br>(1×10 <sup>-11</sup> g Au cell <sup>-1</sup> )             | Tested in triplicate. Nanoparticles (50 µg/ml) were incubated with A549 cells for 24 h. After washing cells three times with phosphate<br>buffered saline, we detached the cells from flask by trypsin-EDTA solution. The cells were counted and then lysed overnight in aqua regi<br>ICP-MS was used to quantify the concentration of nanoparticles.                                                                                                    | a. (                   | Cell cul                                  | ure med:                                   | lium                          |             |
| 6               | Cell Uptake in<br>A549 Cells 2     | Cellular uptake in A549<br>(1×10 <sup>4</sup> nm <sup>2</sup> cell <sup>-1</sup> )    | Tested in triplicate. A549 cells were seeded in 24-well plates at a density of 100 000 cells/well. After 24 h, the cells were washed once w<br>PBS, and the solutions of nanoparticles in cell culture medium (2.5x10 <sup>14</sup> nm <sup>3</sup> /m) were added. After incubation for 12 h, the samples w<br>washed seven times with PBS to remove extra nanoparticles. Then, the cells were detached by trypsin–EDTA solution (0.25% trypsin, 1<br>EDTA) and counted. The detached cells were lysed for ICP-MS.                                                                                                    | ith<br>ere<br>mM       | Cell cul                                  | ure med                                    | lium                          |             |
| 7               | Cell Uptake In<br>HEK293 Cells     | Cellular uptake in<br>HEK293 (1×10 <sup>-11</sup> g Au<br>cell <sup>-1</sup> )        | Tested in triplicate. Nanoparticles (50 µg/ml) were incubated with HEK293 cells for 24 h. After washing cells three times with phosphate<br>buffered saline, we detached the cells from flask by trypsin-EDTA solution. The cells were counted and then lysed overnight in aqua regi<br>ICP-MS was used to quantify the concentration of nanoparticles.                                                                                                    | a. (                   | Cell cul                                  | ure med                                    | lum                           |             |
| 8               | Cell Viability                     | Cell viability (200<br>µg/ml)                                                         | Tested in triplicate. THP-1 (human monocyte) cell lines were cultivated in RPMI 1640 with 10% heat-inactivated fetal bovine serum, 2 m<br>L-glutamine, 100 µg/ml penicillin and 100 U/ml streptomtcin and grown in a humidified incubator a 37%. Cell differentiation into<br>macrophages was triggered by adding Phorbol 12-myristate 13-acetate at a concentration of 50 ng/ml and incubating for 48<br>h.Differentiated cells were characterized by allowing them to adhere to the plastic well surface in 96 well plates. The nonadherent<br>monocytes were removed, and the adherent macrophages were washed twice in RPMI 1640. Cells were treated with H-MWNT suspensior<br>(50 and 200 µg/ml in complete culture medium. LPS was added to the cultures at a concentration of 100 ng/ml. After 24 h of incubation<br>cell proliferation (WAT-1) assay was used to determine the cell viability.                                                                                                    | M<br>IS<br>I, a        | Negativ<br>culture<br>control:<br>Lipopol | e control<br>medium;<br>/sacchari          | l: Cell<br>; Posit<br>ide (Ll | tive<br>PS) |
| 9               | logP                               | logP                                                                                  | Tested in triplicate. The experimental logP values of all the nanoparticles were determined using "shaking flask" method. Briefly,<br>nanoparticles were mixed with octanol-saturated water and water-saturated octanol. The mixture was shaken for 24 h. Then, the mixtur<br>was kept still for 3 h to seperate the organic and water phases. The nanoparticles in both phases were quantitatively determined by ICP<br>MS. logP values were then calculated using the following equation: logP = log(Cnp(octanol)/Cnp(water)). Where, Cnp(octanol) is the<br>concentration of nanoparticles in octanol and Cnp(water) is the concentration of nanoparticles in water.                                                                                                    | e<br>. 1               | NaN                                       |                                            |                               |             |
| 10              | Metabolic<br>Activity of<br>CYP34A | Metabolic activity of<br>CYP3A4 in the liver (%)                                      | The CYP3A4 activity in the HLM-only group was defined as 100%, and that in the ketoconazole group was defined as 0%. The activity of<br>CYP3A4 in functional CNT treated groups was calculated according to the following equation: CNT's effect on CYP3A4 activity = (peak are<br>of NFP in ketoconazole group - peak area of NFP in CNT group)/ (peak area of NFP in ketoconazole group - peak area of NFP in HLM-only<br>group).                                                                                                    | ea  <br>/              | Negativ<br>iver mi<br>Positive<br>ketocor | e control<br>crosome:<br>control:<br>azole | : Hum<br>s (HLM               | nan<br>M);  |
| Showing 1 to 1  | 10 of 25 entries                   |                                                                                       | Pre                                                                                                    | vious                  | 1                                         | 2 3                                        | N                             | lext        |

Figure 9.1.1 Selecting an assay through the Assay database

| Record for NanoAID-9                                                                                                    | scriptor Data                  | D Back to Assay List |
|----------------------------------------------------------------------------------------------------|--------------------------------|----------------------|
| ViNAS NanoAlD-9<br>Name: logP<br>Measurement: logP                                                                                                    | Activity Oveview for NanoAID-9 |                      |
| Description: Tested in triplicate. The experimental logP<br>values of all the nanoparticles were determined using<br>"shaking flask" method. Briefly, nanoparticles were<br>mixed with octanol-saturated water and water-saturated<br>octanol. The mixture was shaken for 24 h. Then, the<br>mixture was kept still for 3 h to seperate the organic<br>and water phases. The nanoparticles in both phases<br>were quantitatively determined by ICP-MS. logP values<br>were then calculated using the following equation: logP<br>= log[Cnp(octanol)/Cnp(water)]. Where, Cnp(octanol) is<br>the concentration of nanoparticles in octanol and<br>Cnp(water) is the concentration of nanoparticles in<br>water. | Palladium nanoparticles        |                      |
| Typical Literature: ACS Nano 2020, 14, 1, 289-302                                                                                                    | Result                         |                      |

Figure 9.1.2 Downloading nanodescriptor data and assay data for NanoAID-9 associated NMs

| BO B Artises D        | - A 8                                      | B 9 - 01              | ۵                        |             | 3 AD9_000               | criptors -                 |                                                  |                  |                                 |                     |                  | ج ۵          | 2    |              | Adular    | • •••• · @           | 89     | 2.00                     | ð C  |             |      |              |                   | 3 AD0 |      |   |                |          |     |         |                 |       | <b>Q</b> |
|-----------------------|--------------------------------------------|-----------------------|--------------------------|-------------|-------------------------|----------------------------|--------------------------------------------------|------------------|---------------------------------|---------------------|------------------|--------------|------|--------------|-----------|----------------------|--------|--------------------------|------|-------------|------|--------------|-------------------|-------|------|---|----------------|----------|-----|---------|-----------------|-------|----------|
| Home Insert Draw      | w Page Lay                                 | out Formulas          | Data Review Vie          | w 🖓 Tel     | i me                    |                            |                                                  |                  |                                 |                     | ni Share         | Comments     |      | fome 1       | nsert d   | Draw Page            | Layout | Formulas                 | Data | Review      | View | 🖓 Tell n     |                   |       |      |   |                |          |     |         | 19              | are C | Comment  |
| Parts of Image        | New Roman                                  | n == A .<br>• ▲ • ▲ • | × <u>■</u> == + + +      | 8-<br>1 -   | General<br>S = % 9      | - 11 co                    | ndtonal Formattin<br>mat as Table +<br>EStyles + | · 通言<br>近日<br>日子 | ant v ∑<br>Anta v G<br>rmat v & | Z∀<br>sarta<br>Xane | - Andres         | Brattets     |      |              | - CH<br>B | ibri (Body)<br>I ∐ = | - 12   | • A* A<br>• <u>A</u> • • | E I  | 1 II<br>1 I | *••  | 19 -<br>23 - | General<br>\$ = % | , 1   | • 04 |   | artiste Styles | Delete v | Σ.2 | 7.0     | Analyse<br>Data |       | 6        |
| 4 : X - I             | fr ENM                                     |                       |                          |             |                         |                            |                                                  |                  |                                 |                     |                  |              | • /  | 4            |           | fx ENM               |        |                          |      |             |      |              |                   |       |      |   |                |          |     |         |                 |       |          |
| A 1                   | C                                          | 3 G                   | P. G. H                  |             |                         | 8 6                        | M                                                | 0                |                                 | Q                   | 10 E.            |              |      | A            |           |                      | 0      | 1.                       |      | 6           | - 14 |              |                   | . K.  |      |   |                | 0 0      |     |         | 5               |       | v        |
| ENM SSSS Real 1       | SSSC_Beal SSSS                             | Real SSSO Real        | SSSX Real SSSN Real SSCC | Real SSCN.  | Real SSCO_Real 1        | ISCX, Real [ISCM, Real] 85 | NN_Real SINO_B                                   | Ical SSNX, Real  | SNNI Real                       | \$500 Real \$550    | & Real SHOW, Bea | a SXX Real S | 887  | ENM .        | Result    |                      |        |                          |      |             |      |              |                   |       |      |   |                |          |     |         |                 |       |          |
| CAPEER 0.87042884 4   | 4.45434347                                 |                       | 0 1.8347913 19.327       | 2614        | 8 8.82124245            | 0.123742914                |                                                  |                  |                                 |                     |                  |              | 2    | CAPOUL       | - 4       | 66                   |        |                          |      |             |      |              |                   |       |      |   |                |          |     |         |                 |       |          |
| 6782402 0.85811578 4  | 4.02359635                                 |                       | 0 3.42590052 19.244      | 2472        | 8 9                     | 0 16/9536684               |                                                  |                  |                                 |                     |                  | • •          |      | GNP002       | -4        | 37                   |        |                          |      |             |      |              |                   |       |      |   |                |          |     |         |                 |       |          |
| 639963 0.06471734 0   | 4.45143342                                 | * *                   | 0 4,3957654 21,489       | 3876        | 8.9.82454535            | 0 197006271                | . 0                                              |                  | 6                               |                     |                  | e e          |      | CNPOER       | - 4       | 32                   |        |                          |      |             |      |              |                   |       |      |   |                |          |     |         |                 |       |          |
| CN2664 0.1151644 4    | 4.2910.4182                                |                       | 0 4.00199575 20.969      | 2479        | # 0.0337626             | 0 187653771                |                                                  |                  | e e                             |                     | 8 8.0162767      | • •          |      | CNP004       |           | 03                   |        |                          |      |             |      |              |                   |       |      |   |                |          |     |         |                 |       |          |
| CNP885 0.84343381 4   | 4.13092681                                 |                       | 0.3.00490524 18.519      | 1217        | 8 9.82952824            | 0 15.737652                | . 0                                              | * *              |                                 |                     |                  | • •          |      | ENPOIS       | - 3       | 47                   |        |                          |      |             |      |              |                   |       |      |   |                |          |     |         |                 |       |          |
| CNP888 0.11625261 2   | 2.12237348                                 |                       | 0 1.00419053 9.0725      | 4414 0.043  | HRR3 0.05339054         | 0 12.796437                | 0.00234                                          | 471 4            | 0.0111739                       |                     | 8.80004112       |              |      | CAPOOS       |           | 09                   |        |                          |      |             |      |              |                   |       |      |   |                |          |     |         |                 |       |          |
| CNP887 0.00914514 0   | 0.76843401 0.000                           | m2784 0.00180432      | 0 0.95317523 5.9200      | 0047 8-8238 | 14163 0.05320642        | 0.101021668                |                                                  |                  | 0.01012003                      |                     | 4 8.0259455      |              |      | UNPOOR       |           | 34                   |        |                          |      |             |      |              |                   |       |      |   |                |          |     |         |                 |       |          |
| CNP888 0.01723444 0   | 0.62344111                                 |                       | 0 2,300427 8,3856        | 6385 63081  | 3304 0.83566636         | 0.103338942                |                                                  |                  | 0.00073424                      |                     | 3 8.0180433      |              |      | UNPOLE       | - 3       |                      |        |                          |      |             |      |              |                   |       |      |   |                |          |     |         |                 |       |          |
| 0.0047014 0.0047014 0 | 0.49048471                                 |                       | 0 0.97423217 4.9945      | 4144 8-3338 | 0034 0.82747611         | 0 11 4229182               |                                                  |                  | 8.50996475                      |                     | 9 9.012310       |              |      | 0.0000       | 2         | 0                    |        |                          |      |             |      |              |                   |       |      |   |                |          |     |         |                 |       |          |
| Cores 0.00550004 0    | 0.24624507                                 |                       | 0 0.42131347 3.9846      | 8297        | 0 0.02894022            | 0.104517862                |                                                  |                  |                                 | 0.300941178         | 8 8.0358598      |              |      | Carbon State |           | 54                   |        |                          |      |             |      |              |                   |       |      |   |                |          |     |         |                 |       |          |
| Copers Esperits a     | 0.82277542                                 | * *.00185588          | 0 1.43932300 6.7594      |             | 1133 0.05564204         | 0. 10 9251995              |                                                  |                  |                                 |                     | 8 81828255       |              |      | Carble 2     |           | 14                   |        |                          |      |             |      |              |                   |       |      |   |                |          |     |         |                 |       |          |
| Contrast              | a recession ware                           | TANK CONTINUE         |                          |             | service of participants | 0 9.8445125                |                                                  |                  |                                 | e anei / ma         | 4 engreps        |              |      | Camport      |           | 22                   |        |                          |      |             |      |              |                   |       |      |   |                |          |     |         |                 |       |          |
| Correct Contractor    | 9.4224263                                  |                       | 5 6.44225815 4.4454      | And A state | a a second              |                            |                                                  | -                |                                 |                     |                  |              |      | diamon a     |           | 11                   |        |                          |      |             |      |              |                   |       |      |   |                |          |     |         |                 |       |          |
| Contest               |                                            |                       |                          | here cable  | teres a sectores        |                            |                                                  | -                |                                 |                     |                  |              |      | Animes       |           | 16                   |        |                          |      |             |      |              |                   |       |      |   |                |          |     |         |                 |       |          |
| Chesta Augustinas     |                                            | -11                   | a animality a busin      | 2000 00411  | and engenness           | a standard                 |                                                  |                  |                                 |                     |                  |              |      | ENDINE       |           | 48                   |        |                          |      |             |      |              |                   |       |      |   |                |          |     |         |                 |       |          |
| CORRECT IN DALLARD A  |                                            | -                     |                          | Ante parte  | and a contained         |                            |                                                  |                  |                                 |                     |                  |              |      | CAN'S        |           | 48                   |        |                          |      |             |      |              |                   |       |      |   |                |          |     |         |                 |       |          |
| CAPELS A CONTRACT     | a tassature                                |                       |                          | 1010        |                         | 0 4 19130911               |                                                  |                  |                                 |                     |                  | 2 2          |      | CNROLE       | 1         | 28                   |        |                          |      |             |      |              |                   |       |      |   |                |          |     |         |                 |       |          |
| COPRES A CLITTERS     |                                            | -2 -2                 | a a laternia a tube      | 7174        |                         | 0.7.75474743               |                                                  |                  | 2 2                             |                     |                  |              |      | CNP019       |           | 29                   |        |                          |      |             |      |              |                   |       |      |   |                |          |     |         |                 |       |          |
| Children              |                                            |                       | a conserve start         | 1949        |                         | 0.7.29425247               |                                                  | 2                |                                 |                     |                  |              |      | daubetes.    |           | 45                   |        |                          |      |             |      |              |                   |       |      |   |                |          |     |         |                 |       |          |
| CAPILI 0              | A SHADALL                                  |                       | 0.041535430 1.7792       | 6995 B.0147 | 1338 9                  | 0.712262828                |                                                  | 2 2              | 2 2                             |                     |                  |              | - 21 | CNP021       |           | 56                   |        |                          |      |             |      |              |                   |       |      |   |                |          |     |         |                 |       |          |
| CORALL A.C.           | a httpshall                                |                       |                          | have states |                         | 0.4.73468247               |                                                  |                  |                                 |                     |                  |              |      | ENN02        |           | 26                   |        |                          |      |             |      |              |                   |       |      |   |                |          |     |         |                 |       |          |
| (APRIL)               | 0.406330073                                |                       |                          | and make    | able Assessed           | 0.200410734                |                                                  |                  |                                 |                     |                  |              |      | CNP03        |           | 41                   |        |                          |      |             |      |              |                   |       |      |   |                |          |     |         |                 |       |          |
| CAPILA DESIGNATION    | a Leasanna                                 |                       | 0.015407755 4.5500       | 1174 0.0764 | 2971 0 02007171         | 0. 20104151                |                                                  | 2 2              |                                 |                     |                  |              |      | CNP024       |           | 36                   |        |                          |      |             |      |              |                   |       |      |   |                |          |     |         |                 |       |          |
| CAPRIS 0.0            | a trabater                                 |                       | a containing them        | m.73        |                         | 0.541144019                |                                                  |                  |                                 |                     |                  |              |      | CAPODS       | 1         | 28                   |        |                          |      |             |      |              |                   |       |      |   |                |          |     |         |                 |       |          |
| CAPIES A MATTACK O    | 144794747                                  |                       | 0.017447000 4475         | lata sinces | 0734 4                  | a. 5.75434343              |                                                  | 2 2              |                                 |                     |                  |              | 27   | ENPOS        |           | 11                   |        |                          |      |             |      |              |                   |       |      |   |                |          |     |         |                 |       |          |
| 620P822 0.0           | A \$7470#15                                |                       | 0.014075155 4.4305       | 6414        | # 0.0070017s            | 0.5.76408417               |                                                  |                  |                                 |                     | a shiperat       |              |      | CAPO27       | 4         | 15                   |        |                          |      |             |      |              |                   |       |      |   |                |          |     |         |                 |       |          |
| COPELS 0.0            | 0.44214212                                 |                       | 0.0.00142000 1.8798      | 1411 8-00ce | 0778 0.01741800         | 0 6.19214922               |                                                  |                  | 0.00070007                      |                     |                  |              |      | CNIPCOB      | 4         | 78                   |        |                          |      |             |      |              |                   |       |      |   |                |          |     |         |                 |       |          |
| CNPEPS Approved a     | 0.48548077                                 |                       | 0 0.41143407 4.9412      | 8228        |                         | 8.6.34796473               |                                                  |                  |                                 |                     |                  |              |      | CAPC29       | 1.1       | 0.5                  |        |                          |      |             |      |              |                   |       |      |   |                |          |     |         |                 |       |          |
| CAPEIN 0              | 8.4734736                                  |                       | 0 0.01010871 4.8791      | 5419        | 8 0.0167619             | 0.0.2722819                |                                                  |                  |                                 |                     |                  |              | 11   | 6NP030       |           | 0.2                  |        |                          |      |             |      |              |                   |       |      |   |                |          |     |         |                 |       |          |
| CNP411 0.1            | 0.20010514                                 | * *                   | 0 0.33763731 0.8193      | 6876        |                         | 0 6.77722184               |                                                  |                  |                                 |                     |                  |              | 31   | GNP011       | -4        | 12                   |        |                          |      |             |      |              |                   |       |      |   |                |          |     |         |                 |       |          |
| CNPES2 0.80944485     | 8.4440588                                  |                       | 0 0.47001579 4,0092      | 5819        | 8 0.0079081             | 6 5.85180TL)               |                                                  |                  | 0                               |                     | 3 6.0106791      | 2 #          | 10   | 6NP032       | -1        | 97                   |        |                          |      |             |      |              |                   |       |      |   |                |          |     |         |                 |       |          |
| CAPE13 0              | 4.1142244                                  |                       | 0 6.77632045 5.7326      | 0073        | 8 8.0001737             | 0.4.99480564               |                                                  |                  |                                 |                     | 8 8.8335541      | 2 8          | 34   | CAPOID       | -4        | 47                   |        |                          |      |             |      |              |                   |       |      |   |                |          |     |         |                 |       |          |
| CNPEM BREPRIMST B     | 0.44993283                                 |                       | 0.0.70701178 5.8829      | 7467        | 8 9                     | 8 6.32963299               |                                                  |                  |                                 |                     |                  |              | 1    | ENP094       | -4        | 54                   |        |                          |      |             |      |              |                   |       |      |   |                |          |     |         |                 |       |          |
| CNP435 8.4            | 0.77258069                                 | 8 0.00958202          | 0 0.00001144 1.002       | 1935 8.0183 | 4553 0.62541122         | 0 7.03088584               |                                                  |                  | 0.02493781                      |                     | 8 8.0244454      | a            |      | 6AP035       | 4         | 53                   |        |                          |      |             |      |              |                   |       |      |   |                |          |     |         |                 |       |          |
| d b Sheett 4          | 6 ( C. C. C. C. C. C. C. C. C. C. C. C. C. |                       |                          |             |                         |                            |                                                  |                  |                                 |                     |                  |              |      | 6 P          | AID9      | +                    |        |                          |      |             |      |              |                   |       |      |   |                |          |     |         |                 |       |          |
| Ready                 |                                            |                       |                          |             |                         |                            |                                                  |                  | 10.01                           | 圖 图 =               |                  | + 100%       | -    | Ready        |           |                      |        |                          |      |             |      |              |                   |       |      |   |                |          | 10  | (M) (2) | -               | _     | + 100%   |
|                       |                                            |                       | Na                       | ano         | descr                   | riptor da                  | ata                                              |                  |                                 |                     |                  |              |      |              |           |                      |        |                          |      |             |      |              | Ass               | av o  | Jata | a |                |          |     |         |                 |       |          |

**Figure 9.1.3** Nanodescriptor data and assay data for NanoAID-9 associated NMs in XLSX format

### **9.2 Descriptor analysis**

After downloading the datasets, users can first analyze the nanodescriptor data of NanoAID-9 associated NMs through the Descriptor toolkit. Two methods (Standard Scaler and MinMax Scaler) are available for harmonizing nanodescriptor values. Users can upload the descriptor dataset through the Descriptor Upload module. After selecting the method and submitting for analysis, user can obtain PCA result and a descriptor standardization dataset (**Figure 9.2.1**).

PCA applied to the descriptor data identifies the combination of attributes (principal components, or directions in the descriptors space) that account for the most variance in the descriptor data. Based on the PCA results, both the 2D and 3D chemical spaces of NMs in the

dataset is visualized, which can be used to analyze their structure diversity (**Figure 9.2.2**). Descriptor standardization is a technique often applied as part of descriptor preparation for machine learning. The goal of standardization is to change the values of numeric columns in the dataset to a common scale, without distorting differences in the ranges of values.

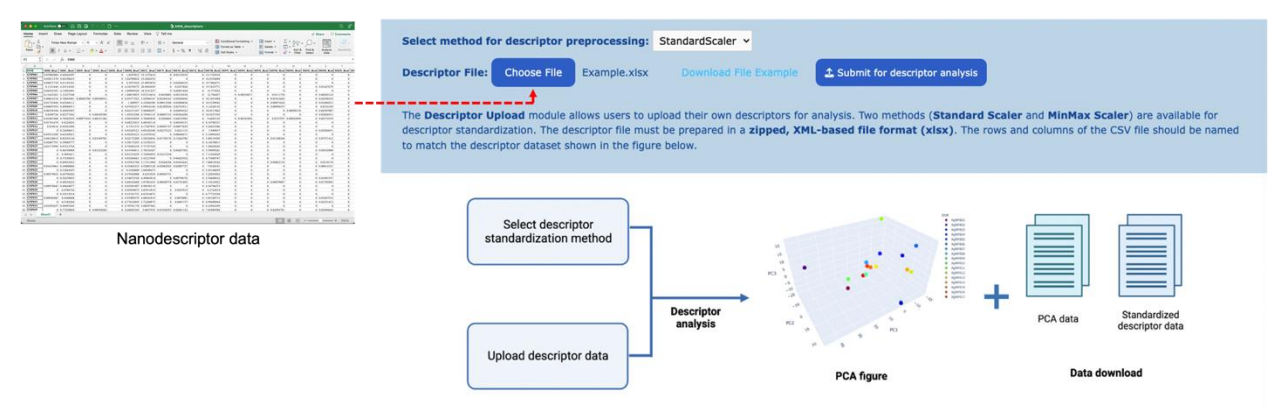

Figure 9.2.1 Descriptor analysis through the Descriptor Upload module

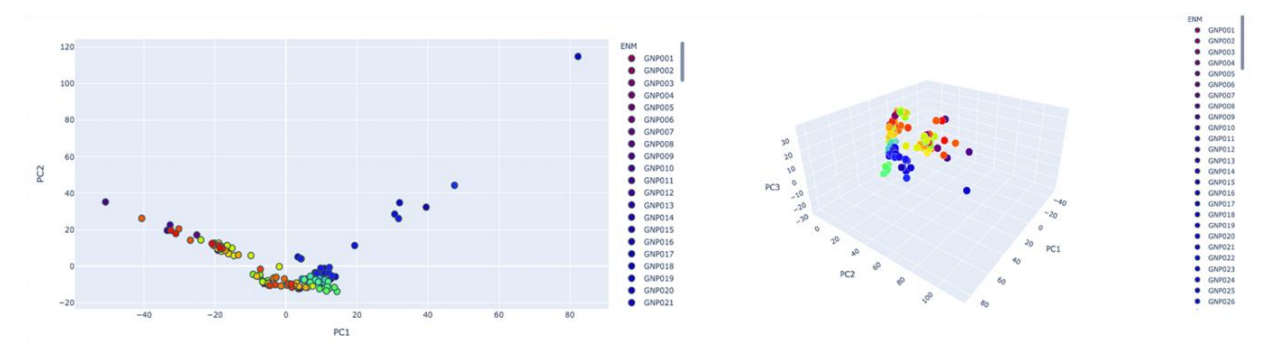

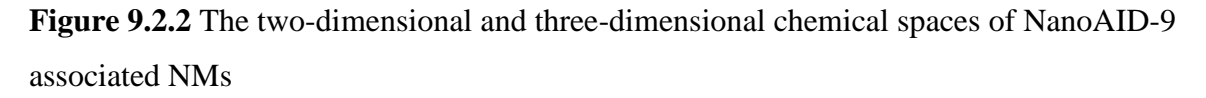

### 9.3 Machine learning modeling

The Model toolkit allows users to predict NM properties and bioactivity using predeveloped models or by developing their own ML models through parameter tuning. In this case study, we will develop a LR model using the assay data and descriptor data of NMs associated with NanoAID-9 through the AutoNanoML module. In the LR page of AutoNanoML, users can develop customized LR models by three steps: (1) uploading descriptor dataset and assay dataset in XLSX format, (2) selecting a method for descriptor standardization, and (3) selecting a method for the cross-validation procedure (**Figure 9.3.1**). After clicking on the "Submit for Modeling" button, the process of model development is automated and streamlined for the user, and the resulting models and corresponding prediction results are available for browsing and downloading (**Figure 9.3.2**). The development of a PLSR model is similar to that of an LR model. Users can explore the PLSR page of AutoNanoML for PLSR modeling.

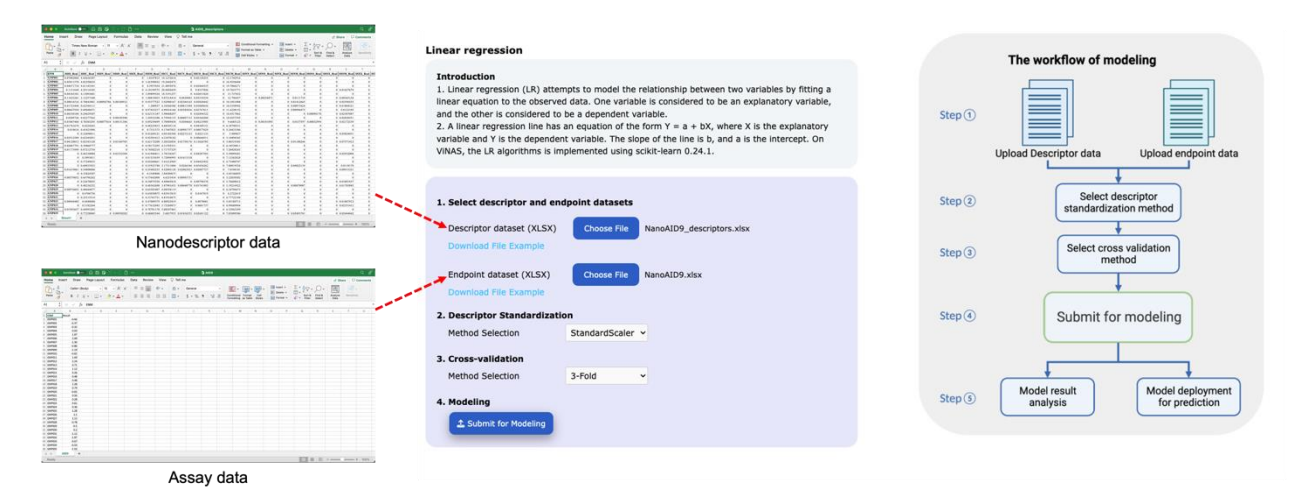

Figure 9.3.1 Machine learning modeling through the AutoNanoML module

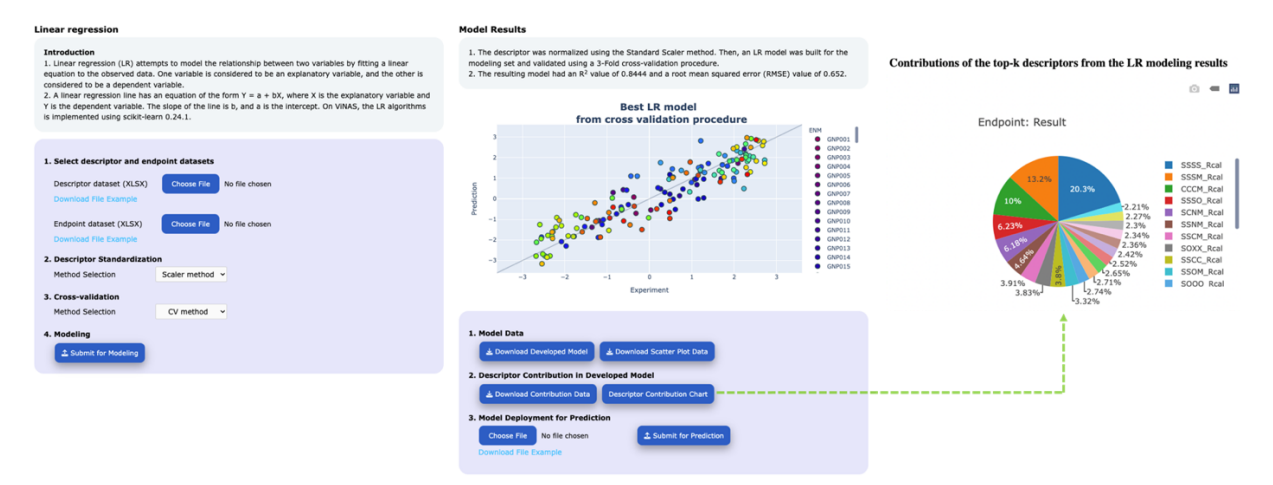

**Figure 9.3.2** The developed model using the nanodescriptor data and assay data of NanoAID-9 associated NMs

### 9.4 Prediction new nanomaterials using the developed model

In section 9.1-9.3, we introduced a case to develop a LR model using the NMs associated with NanoAID-9. The subsequent step involves utilizing the developed model to predict the logP values of new NMs. Users need to create a nanodescriptor dataset of new NMs in XLSX format for this purpose. There are several ways to obtain specific NMs' nanodescriptor data for prediction. A regular approach is to explore and retrieve data from the Structure database. Moreover, as described in section 7, users can also request a nanodescriptor calculation service

through the Calculation Service interface by providing basic structure information about the new NMs.

In this tutorial, we will focus on GNPs in the Structure database, since the LR model is developed using GNPs. After clicking on "Gold Nanoparticles" on the primary navigation page of the Structure database, users will be directed to the secondary navigation page for GNPs, where a total of 414 GNPs nanodescriptor data can be batch downloaded in XLSX format (**Figure 9.4.1 and 9.4.2**). In section 9.1-9.3, we use the nanodescriptor dataset and assay dataset of 123 GNPs for modeling, while the other 291 GNPs possess nanodescriptor data but lack assay data of NanoAID-9 (**Figure 9.4.3**). The nanodescriptor data for all 414 GNPs can be obtained from the secondary navigation page by clicking on 'Descriptor batch download' (**Figure 9.4.2**). Subsequently, we will use the nanodescriptor data from the GNPs without NanoAID-9 results to create a prediction dataset in XLSX format.

The nanodescriptor dataset for predicting new NMs will be uploaded to the developed LR model on the LR page, as mentioned in section 9.3 (**Figure 9.4.4**). After clicking the 'Submit for Prediction' button, the model will perform the prediction, and the prediction results can be downloaded and analyzed from the interface (**Figure 9.4.5**).

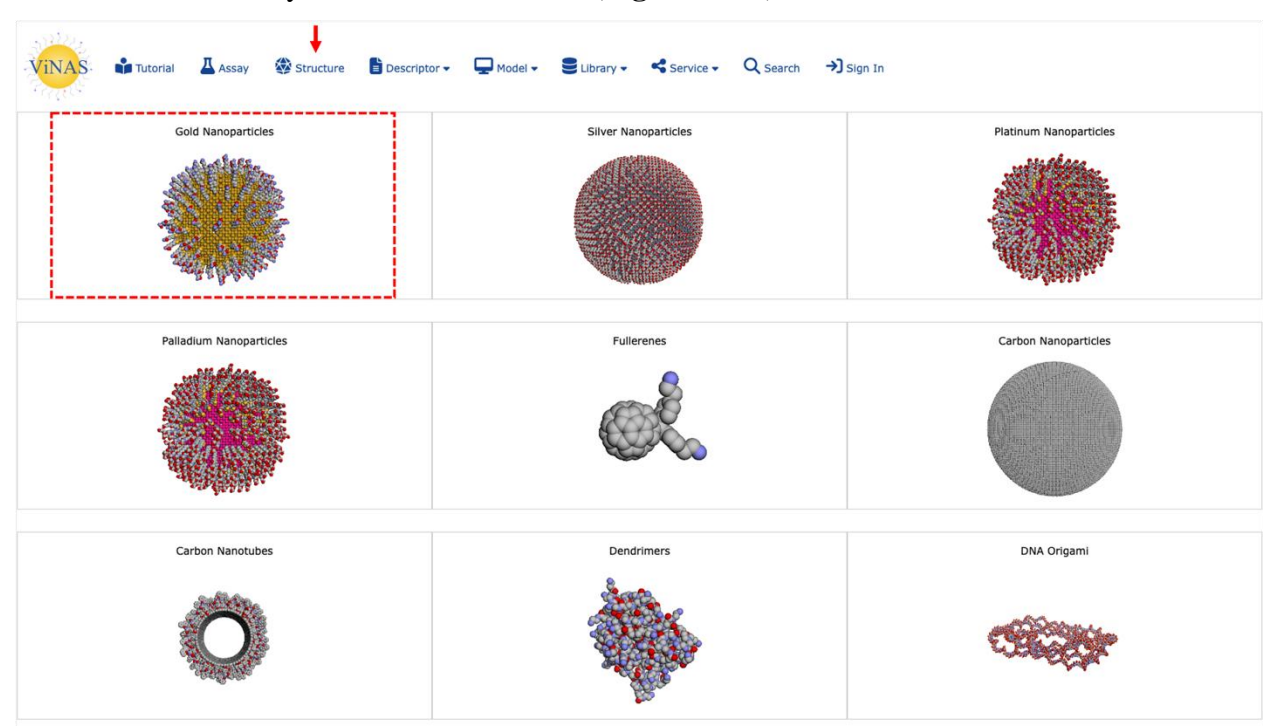

**Figure 9.4.1** Selecting specific nanomaterial type from the primary navigation page of the Structure database

| Records for Gold nanoparticles                                                                                              |      |          |   |   |   |        |   |  |    |          |  |
|----------------------------------------------------------------------------------------------------|------|----------|---|---|---|--------|---|--|----|----------|--|
| Displaying 414 nanomaterial records for Gold nanoparticles. Click on ViNAS-ID to be taken to that nanomaterial record page. |      |          |   |   |   |        |   |  |    |          |  |
| B PDB batch download                                                                                                    |      |          |   |   |   |        |   |  |    |          |  |
| Show 10 v entries                                                                                                    |      |          |   |   | 5 | Search |   |  |    |          |  |
|                                                                                                    | name |          |   |   |   |        |   |  |    | <b>^</b> |  |
| GNP001                                                                                                    |      |          |   |   |   |        |   |  |    |          |  |
| GNP002                                                                                                    |      |          |   |   |   |        |   |  |    |          |  |
| GNP003                                                                                                    |      |          |   |   |   |        |   |  |    |          |  |
| GNP004                                                                                                    |      |          |   |   |   |        |   |  |    |          |  |
| GNP005                                                                                                    |      |          |   |   |   |        |   |  |    |          |  |
| GNP006                                                                                                    |      |          |   |   |   |        |   |  |    |          |  |
| GNP007                                                                                                    |      |          |   |   |   |        |   |  |    |          |  |
| GNP008                                                                                                    |      |          |   |   |   |        |   |  |    |          |  |
| GNP009                                                                                                    |      |          |   |   |   |        |   |  |    |          |  |
| GNP010                                                                                                    |      |          |   |   |   |        |   |  |    |          |  |
| Showing 1 to 10 of 414 entries                                                                                              |      | Previous | 1 | 2 | 3 | 4      | 5 |  | 42 | Next     |  |

**Figure 9.4.2** Batch download of GNPs nanodescriptor data from the secondary navigation page of the Structure database

| nsert Draw Page Layout Formulas I                     | Data Review View Q Tell me                                                                                                    | prives                                                                                      |                                                                                           | ut Share C Comments                     | Home Inc.     | ert Draw Page La            | yout Formulas          | Data Review View 🖓                  | Tell me                      | inger i can           |                    |                                                              | ef that                      |           |
|-------------------------------------------------------|----------------------------------------------------------------------------------------------------|---------------------------------------------------------------------------------------------|-------------------------------------------------------------------------------------------|-----------------------------------------|---------------|-----------------------------|------------------------|-------------------------------------|------------------------------|-----------------------|--------------------|--------------------------------------------------------------|------------------------------|-----------|
| Times New Roman → 11 → A' A'<br>III / U + □ + △ + △ + | Image: Image: Image | v III Conditional Formating v<br>III Format as Table v<br>III III III Conditional Formation | Bit transf *     ∑ * Ary       200 belate *     ∑ * ZY*       300 formal *     ∅ * filter | C * C * C * C * C * C * C * C * C * C * | Q. 4.         | Times New Roman             | • = • A' A'<br>• • • • |                                     | ti • General<br>⊡ • \$ • % 9 | 1 Condition           |                    | Se belefe = Σ = A<br>Se Delefe = Ω = Z<br>Format = Q = Table | - O - Analyza<br>Select Data | I I       |
| × ✓ fr ENM                                            |                                                                                                    |                                                                                             |                                                                                           |                                         | A1 1          | × - 6 IM                    |                        |                                     |                              |                       |                    |                                                              |                              |           |
| 8 C D E                                               | CONTRACTOR DE LA CONTRACTOR DE LA CONTRACT                                                                                                    | K L M N                                                                                     | 0                                                                                         | 8 5 F F                                 |               |                             | * ×                    | 1 6 1 6                             |                              | × + -                 | N N                | 0 1 0                                                        |                              |           |
| SSSS Real SSSC Real SSSN Real SSSO Real SSSS          | Real MMM_Real MCC_Real MICN_Real MCO_Real MCC                                                                                                    | X. Read SSCM, Read SSNN, Read SSND, Read SS                                                 | NK Real SSNM Real SSOO Real SS                                                            | OX_Real_SSOM_Real_SSXX_Real_SS          | 1 (8554       | SSSS Real   SSSC Real   SS  | N Reaf SSND Reaf SN    | NX Beat   SSSM Beat   SSCC Beat   S | SCN Real SNCO Real ST        | SCX Real SSCM Real SS | N Rol SSNO Rol S   | X Rot SIM Rot SHOD Roll                                      | NOX Real SSON Real           | of sext - |
| 0.07982884 4.4555507 0 0                              | 0 1.8347815 19.1273414 0 6.82129255                                                                                                    | 0 13.1742934 0 0                                                                            | a) a) a)                                                                                  | * * *                                   | 2 GAPIES      | 8.8(440978 B.8714108        | 0. 0.                  | # 0.79792122 #.#1763523 4           | 01410488 0.35858265          | 0.5.94243201          | 4 4                | * * *                                                        | 0.0.31130067                 | 12        |
| 0.05411178 4.02350635 0 0                             | 0 3.42590032 19.2442472 0 0                                                                                                    | 0 169536688 2 0                                                                             |                                                                                           |                                         | 1 GhPlas      | 8.61334202 0.55542341       | 4 4                    | il GANDENARD S.SORCEBER O           | 01743262 8.000WWM            | 0.3.78733307          | 0.000055243        |                                                              | 8 8                          | *         |
| 0.04471714 4.41143341 0 0                             | 0 4.3457614 31.4893076 0 0.60464533                                                                                                    | 0 19.7066271 0 0                                                                            |                                                                                           |                                         | 4 GNP166      | 8.01700144 0.83006460       | 4 4                    | 8 1.0673334 3.87779313              | 0 0.01747978                 | 0 1.68190822          |                    |                                                              | 0 0.011993330                | 39.       |
| 8.1153844 4.29(14183 8 8                              | 8 4.10199515 20.9092459 0 0.0357026                                                                                                    | 0 14.7653771 0 0                                                                            |                                                                                           | 8 8.91427679 8                          | 3 GNP147      | 8.00424011 0.58544427       | <ul> <li>a</li> </ul>  | 8 0.77472976 6.07785a06             | 0.0.0227734                  | 0 144672435           |                    |                                                              | 0.0.01774726                 | 26        |
| A CONTRACT A CONTRACT OF A                            | a tabaiant patrials postant periods                                                                                                    | IN 12 THATT IS A MADUARTY                                                                   | a                                                                                         | a anticontra a                          | 6 GNP168      | 8.02044312 0.68862519       | 0 0                    | 8 0.71830455 3.33872499             | 8 0.01101299                 | 0 5.28283856          |                    |                                                              |                              | 4         |
| 0.00018716 0.78847801 0.00007784 0.00186912           | # # #\$\$777823 5.82988187 8.82384183 8.85028442                                                                                                    | 0 10.1071880 0 0                                                                            | + 0.01412445 #                                                                            | # 0.07196555 Ø                          | 7 GNP148      | 8.66564936 0.12350767       | 4 6                    | 0 0.88180733 3.77584476             | 8.0.85321643                 | 0 5.48050437          |                    |                                                              |                              | 4         |
| 0.01723444 0.42544311 8 0                             | 0 1,300927 8,56566388 8,00811304 8,00060636                                                                                                    | 0 10.5338942 0 0                                                                            | 0.00073424 0                                                                              | 8 0.01804321 0                          | a Gaptita     | 0.0489624 0.92541645        | 0.002712572            | 0.031677821 5.40114793              | 8 6.54547992                 | 0 6.83055994          |                    |                                                              | 0 8.82748214                 |           |
| 0.00647010 0.00048471 0 0                             | 0 0.97423217 0.99414168 0.02385000 0.02767811                                                                                                    | 0 11.4224182 0 0                                                                            | 8 0.00994479 8                                                                            | # #.#122109 0                           | 9 GNP115      | 8.06089778 3.0351458        |                        | 0 1.15496368 4.34415403             | 0 0.0127365                  | 0.6.34858922          |                    |                                                              |                              | ð         |
| 0.00750204 0.29629507 0 0                             | 0 0.42151347 5.98464247 0 0.42894322                                                                                                    | 0 19.4517842 0 0                                                                            | 8 8.00090175                                                                              | 0 0.02507067 B                          | 10 659172     | 0.0623016 1.00970805        |                        | 0 0.9561203 4.77152173              |                              | 0 5,73220094          |                    |                                                              |                              | s         |
| 6.8009726 0.82277562 0 0.00105588                     | # 1.45552308 6.75545555 8.00007133 8.05564204                                                                                                    | 0 13.8257395 0 0                                                                            |                                                                                           | # 0.02828551 0                          | 11 GNPETS     | 0.04028812 0.78133047       |                        | 0 0.04340773 4.83430901             | 0.033746762                  | 0 3.738%69%6          |                    |                                                              | 0 0.01708133                 | 0         |
| 0.01067468 0.70745295 0.00077634 0.00151380           | 0 0.89259699 1.70489858 0.0304665 0.04233965                                                                                                    | 0 9.6685125 0 0.00101895                                                                    | 0 0.0157597 0.00032994                                                                    | 0 0.02172539 0                          | 12 GMP114     | 0.04102405 0.71581006       |                        | 0 0.77794829 4.15886459 0           | 101548761 0                  | 0 4.94535118          |                    |                                                              |                              | s         |
| 0.01763674 0.4224263 0 0                              | 0 0.48221815 4.48541118 0 0.04369121                                                                                                    | 0 4.18799351 0 0                                                                            |                                                                                           |                                         | 13 6399178    | 0.00471394 0.64200968       |                        | 0 0.72688339 3.56789174             |                              | 0 1.0619833           |                    |                                                              |                              | s         |
| 0.012016 0.45421096 0 0                               | 0 0.7331373 4.17447833 0.00991757 0.60877629                                                                                                    | 0 5.24433396 0 0                                                                            |                                                                                           |                                         | 14 6599176    | 0.0144205 0.45841528        |                        | 0 0.70310041 4.38874969 0           | 00941199 0.04322075          | 0.5.84125555          |                    |                                                              |                              | <u></u>   |
| 0 0.72679811 0 0                                      | 0 9.43269121 4.00182548 0.02272123 0.0221133                                                                                                    | 0 5.909837 0 0                                                                              |                                                                                           | 0 0.03924431 0                          | 15 659177     | 0.04902507 0.80410775       |                        | # 1.09798142 1.88666877             | 0.0.00443325                 | 0 5.94551476          |                    |                                                              | 0.0041790                    | <u> </u>  |
| 0.03912589 0.62545851 0 0                             | 0 0.92501612 4.21050182 0 0.00640911                                                                                                    | 0 3.14494345 0 0                                                                            |                                                                                           |                                         | In Convers    | 0.00002800 0.0140242        |                        | 0 0.04420907 3.7942343              | 0 0.0000000C                 | 0.5.65892268          |                    |                                                              | 0 0.01100151                 | <u> </u>  |
| 0.04120913 0.82543128 0 0.01349703                    | 0 0.62172208 5.20324036 0.01750176 0.13626785                                                                                                    | 0 5.80319305 0 0                                                                            | 0 0.01188246 8                                                                            | 0.01571412 0                            | 17 659479     | 0.0299885 0.51328853        | 0.00043013             | 0.00079739 3.7018473                | e estestist                  | 0.537930452           |                    | 0 0.00106218                                                 | 0 0.01130240                 |           |
| 0.02067791 0.09869777 0 0                             | 0 0.00173200 0.31002001 0 0                                                                                                    | 0 6.11130611 0 0                                                                            |                                                                                           |                                         | 11 1259-188   | 0.008842 0.73998995         |                        | # 0.4766390# 3.43499432             | # 0.37116455                 | 0 5.12215524          |                    |                                                              |                              | ð         |
| 0.01173009 0.87212754 0 0                             | 0 0 14302218 5.11151329 0 0                                                                                                    | 0 7,29438245 0 0                                                                            |                                                                                           |                                         | 10 639-000    | 0.0751185 0.7783064         |                        | 0 0.16301879 4.08254307             | 0 0.02170042                 | 0 5.09944383          |                    |                                                              |                              | <u>.</u>  |
| 0.00000000 0.00000000                                 | B BATTABARTI A TRANSFORM D B BATTATA                                                                                                    | 0 1.50000101 0 0                                                                            |                                                                                           | 8 9.9293204 0                           | 10 600 000    | Enderstand a line land      |                        | · 1.0753500 5.5588500               | 0 0.0014020                  | 0 / Interior          |                    |                                                              | 0 0.00730913                 | <u> </u>  |
|                                                       |                                                                                                    | a c Transfert a a                                                                           |                                                                                           |                                         | to contrast   | and the state of the second |                        | a i beeners a bileters              |                              | 0 0.0000000           |                    |                                                              | 0.000000723                  | <u>.</u>  |
| A A 49911971 A A                                      | a starting stilling submits assault                                                                                                    | a toppidte a a                                                                              |                                                                                           | a annuarta a                            | 11 CORPORT    | LANDAULA O BALLADIA         |                        | a patritic collector                | 0.0.03000017                 | 0 4 34433714          |                    |                                                              |                              | -         |
| D.DIAINDAI D.SADDARAS. D. D.                          | # # FE483731 # \$3003138 # #3062933 # #0007727                                                                                                    | 0 7.0106781 0 0                                                                             |                                                                                           | 8 0.00915321 0                          | he Chillens   | samples a burbers           |                        | a checking hardened a               | CONTRACT AUTOMATIC           | 0.517147761           |                    |                                                              | 0.00000000                   | 2         |
| 0 0.53824307 0 0                                      | 0 0.3549808 3.84509675 0 0                                                                                                    | 0 3.45146029 0 0                                                                            |                                                                                           |                                         | in Gapter     | 0.0761364 0.49645559        |                        | a o heavened habertoon a            | ANNERST ANTIATAL             | 0.54785001            |                    | a neriesary a                                                | 0.0011000                    | 2         |
| 0.00179052 0.64795262 0 0                             | 0 0.57842008 4.8253434 0.00983731 0                                                                                                    | 0 5,220393402 0 0                                                                           |                                                                                           |                                         | 26 GNP100     | 0.00117877 0.94964731       | 8 8.00123471           | @ 0.02799775 5.87413054 @           | OPPETANT OUTPETALER          | O SAUGURE             |                    |                                                              | 0.0.00411500                 | 2         |
| 0 0.52679855 0 0                                      | 6 0.54075338 4.49065918 0 0.00798376                                                                                                    | 0 5.76668412 0 0                                                                            |                                                                                           | 0.000992837 D                           | 27 GAPTER     | 0.05260131 1.12424293       |                        | 0 0.88206916 4.99018764 0           | LOORER721 0.02186468         | 0 5.92231624          |                    |                                                              | 0.0.00708147                 | 42        |
| 0 0.48236252 0 0                                      | 0 0.40362608 3.87981655 0.00640778 0.00741803                                                                                                    | 0 5.19216922 0 0                                                                            | 0 0.00870087 0                                                                            | 0.01705883 Ú                            | 22 GhP100     | 0.00013279 0.94652967       |                        | 0.0.78045496 8.47294173             | 0 0.33541308                 | 0 5.76453513          |                    |                                                              | 0 0.00971921                 | ñ.        |
| 0.00976543 0.48544877 0 0                             | 0 0.45583407 4.98558119 0 0                                                                                                    | 0 6.34796473 0 0                                                                            |                                                                                           |                                         | 29 G3P199     | 0.01967745 0.86041311       |                        | 0 0.80800518 a.54834715             | 0 0.34564879                 | 0 5.5946.5576         |                    |                                                              |                              | *         |
| 8 6.4766756 8 8                                       | 8 8.65054875 4.85911819 B 0.0347879                                                                                                    | 0 4.2722419 8 9                                                                             |                                                                                           |                                         | 30 GNP192     | 8.84542945 0.72652507       | a a                    | 0.0.75494498 4.03893885             | 8 0.00728066                 | 0 4.95868005          |                    |                                                              | 8 8                          |           |
| 0 0.25515514 0 0                                      | 0 0.33762731 0.81916873 0 0                                                                                                    | 0 8.77722166 0 0                                                                            |                                                                                           |                                         | II GNP199     | 8.01332106 0.56786043       |                        | 0. 0.4409248 3.11164223             |                              | 0 4.9026824           |                    |                                                              | 1 1                          | -         |
| 0.00044431 0.4440488 0 0                              | 0 0.47009579 4.00923019 0 0.0075081                                                                                                    | 0 5.85180713 0 0                                                                            |                                                                                           | 8 0.01067912 0                          | 12 GNP104     | 0.07382961                  | 0 0.0942727            | 0 0.27002712 0.24332198 0           | 01299838 2.39497558          | 0 2.14798442          | 0.001812177        | 0.040429758 0.72198809                                       | 0 3.32714151                 | 35        |
| 0 0.3192264 0 0                                       | 0 0.77632045 5.73269073 0 0.0601737                                                                                                    | 0 6.95680968 0 0                                                                            |                                                                                           | 0 0.02351412 0                          | 13 GNP198     | 0 0.62978412                | 4 4                    | 0 0.81310992 5.81471882             |                              | 0 11.5245445          |                    |                                                              |                              |           |
| 0.01993457 0.44993203 0 0                             | 0 0.7070317K 3.08297463 0 0                                                                                                    | 0 4.31943244 0 0                                                                            |                                                                                           |                                         | 34 GNP296     | 0.00634185 0.23272319 0.0   | 0962442 0.02062401     | 0 0.54878972 1.94851565 0           | 49521548 0.3372(07)          | 0 5.47536777 8.8      | 1124946 8/01720879 | 0 0.31387278 0.06129513                                      | 0.0.89120475                 | 15        |
| 0 0.77230005 0 0.00434292                             | 0 0.00003344 3.4837933 0.01830333 0.02681122                                                                                                    | 0 140000046 0 0                                                                             | 0.02493781 0                                                                              | 8 8.02+++++2 0                          | And Alexandre |                             |                        |                                     |                              |                       |                    |                                                              |                              |           |
| heatt +                                               |                                                                                                    |                                                                                             |                                                                                           |                                         | 4 . 6         | +                           |                        |                                     |                              |                       |                    |                                                              |                              |           |
|                                                       |                                                                                                    |                                                                                             | - 10 M                                                                                    | + 100%                                  | Roody         |                             |                        |                                     |                              |                       |                    | 100 10                                                       | [7]                          | _         |
|                                                       |                                                                                                    |                                                                                             |                                                                                           |                                         |               |                             |                        |                                     |                              |                       |                    | Party of                                                     |                              |           |
| <b>1</b> 1                                            | A                                                                                                    |                                                                                             | 1 . P                                                                                     |                                         |               |                             |                        | 1                                   |                              |                       |                    |                                                              |                              |           |
| Nano                                                  | descriptor data of 12                                                                                                    | 23 GNPs for more                                                                            | delina                                                                                    |                                         | N             | anodesci                    | rintor da              | ita of 291 G                        | iNPs for                     | nredicti              | on usina           | 1 the devel                                                  | nned m                       | 100       |
| - Carro                                               | accompter duta of h                                                                                                    |                                                                                             |                                                                                           |                                         |               |                             |                        |                                     |                              | p. ouiou              | o aom              | ,                                                            | -pu                          |           |
|                                                       |                                                                                                    |                                                                                             |                                                                                           |                                         |               |                             |                        |                                     |                              |                       |                    |                                                              |                              |           |

A total of 414 GNPs nanodescriptor data on ViNAS

Figure 9.4.3 GNPs nanodescriptor data used for machine learning modeling and prediction

| Linear regression                                                                                                    | Model Results                                                                                                    |                                                                                                    |
|----------------------------------------------------------------------------------------------------|----------------------------------------------------------------------------------------------------|----------------------------------------------------------------------------------------------------|
| Introduction 1. Linear regression (LR) attempts to model the relationship between two variables by fitting a linear equation to the observed data. One variable is considered to be an explanatory variable, and the other is considered to be a dependent variable. 2. A linear resources/in the bas as explain of the first Y = a h Y, where Y is the explanatory variable and | The descriptor was normalized using the Standard Scaler method. Then, an LR model was built for the<br>modeling set and validated using a 3-fold cross-validation procedure.     The resulting model had an R <sup>2</sup> value of 0.6444 and a root mean squared error (RMSE) value of 0.652. |                                                                                                    |
| V is the dependent variable. The slope of the line is b, and a is the intercept. On VINAS, the LR algorithms is<br>implemented using sckit-learn 0.24.1.                                                                                                    | Best LR model<br>from cross validation procedure                                                                                                    |                                                                                                    |
| Select descriptor and endpoint datasets     Descriptor dataset (XLSX)     Choose File     No file chosen                                                                                                    | 9                                                                                                    |                                                                                                    |
| Download File Example Choose File No file chosen Download File Example                                                                                                    | 1 00000<br>00000<br>00000<br>00000<br>00000<br>00000<br>0000                                                                                                    |                                                                                                    |
| 2. Descriptor Standardization<br>Method Selection Scaler method V                                                                                                    | -3 -2 -1 0 1 2 3 Gaves                                                                                                    | 2€1 (volte€∽) β Β Β -0.05- βλατοφορία 0.0*                                                                                                    |
| 3. Cross-validation<br>Method Selection CV method ~                                                                                                    |                                                                                                    | Name         North Date         North Date </td |
| 4. Modeling<br>1 Submit for Modeling                                                                                                    | 1. Hodel Data           A Download Developed Hodel         A Download Scatter Plet Data                                                                                                    |                                                                                                    |
|                                                                                                    | Descriptor Contribution in Developed Model     Descriptor Contribution Data     Descriptor Contribution Chart                                                                                                    |                                                                                                    |
|                                                                                                    | Hodel Deployment for Prediction     Goose Fab.     GRYPortPrediction.xix.     South for Prediction                                                                                                    |                                                                                                    |
|                                                                                                    | i                                                                                                    |                                                                                                    |
|                                                                                                    |                                                                                                    | Image         Image         Image <td< td=""></td<>                                                                                                    |

Nanodescriptor data for prediction

Figure 9.4.4 Uploading the nanodescriptor dataset of new nanomaterials for prediction

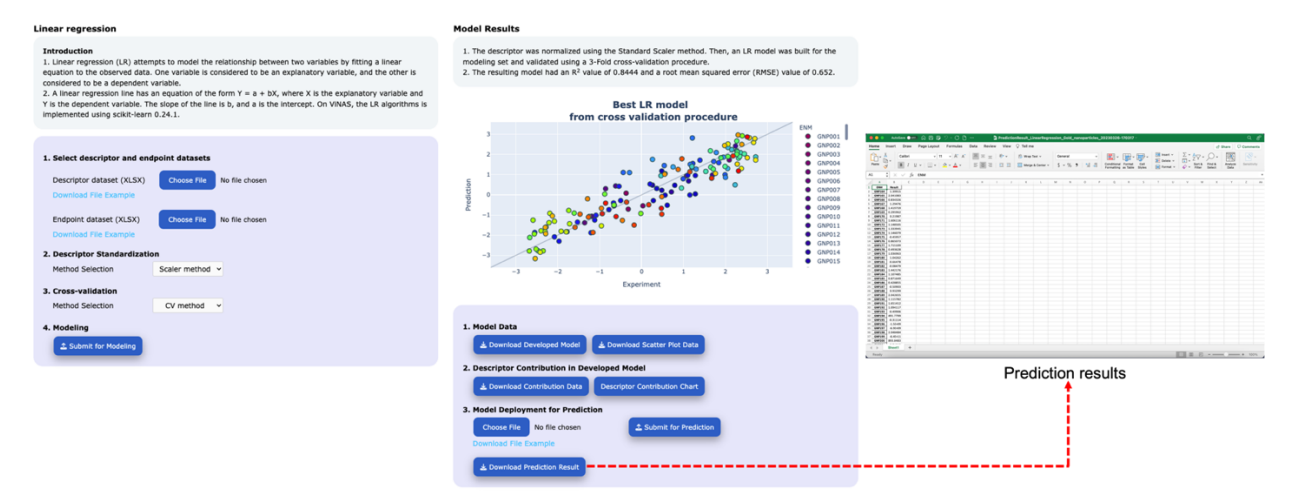

Figure 9.4.5 Downloading the prediction results from the AutoNanoML interface

## **10. Contact Us**

We appreciate user feedback on ViNAS-Pro and aim to respond to all inquiries. Users can reach us by email at <u>vinas.zhulab@gmail.com</u>. We will continuously upgrade ViNAS-Pro to better serve the community.

## 11. About

The Zhu Lab uses cheminformatics algorithms, workflows, and other relevant computational tools to model chemical toxicity, ADME (Absorption, Distribution, Metabolism, and Excretion), and other biological activities. The resulting models will be used in the regulatory chemical toxicity assessments and the CADD (Computer-Aided Drug Discovery) process. To learn more about our lab, please visit our website at <u>https://www.zhuhlab.com/</u>.

2023.12.29 Version

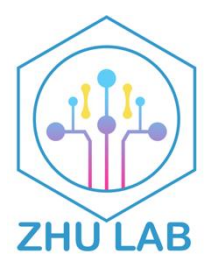

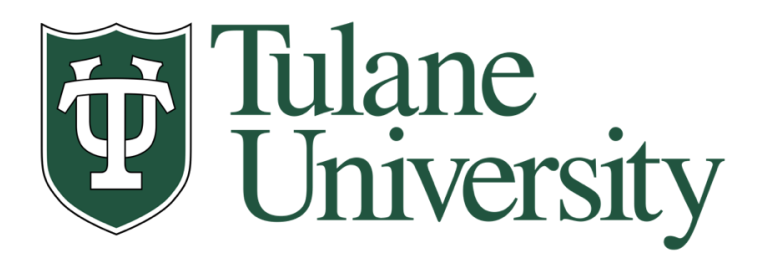